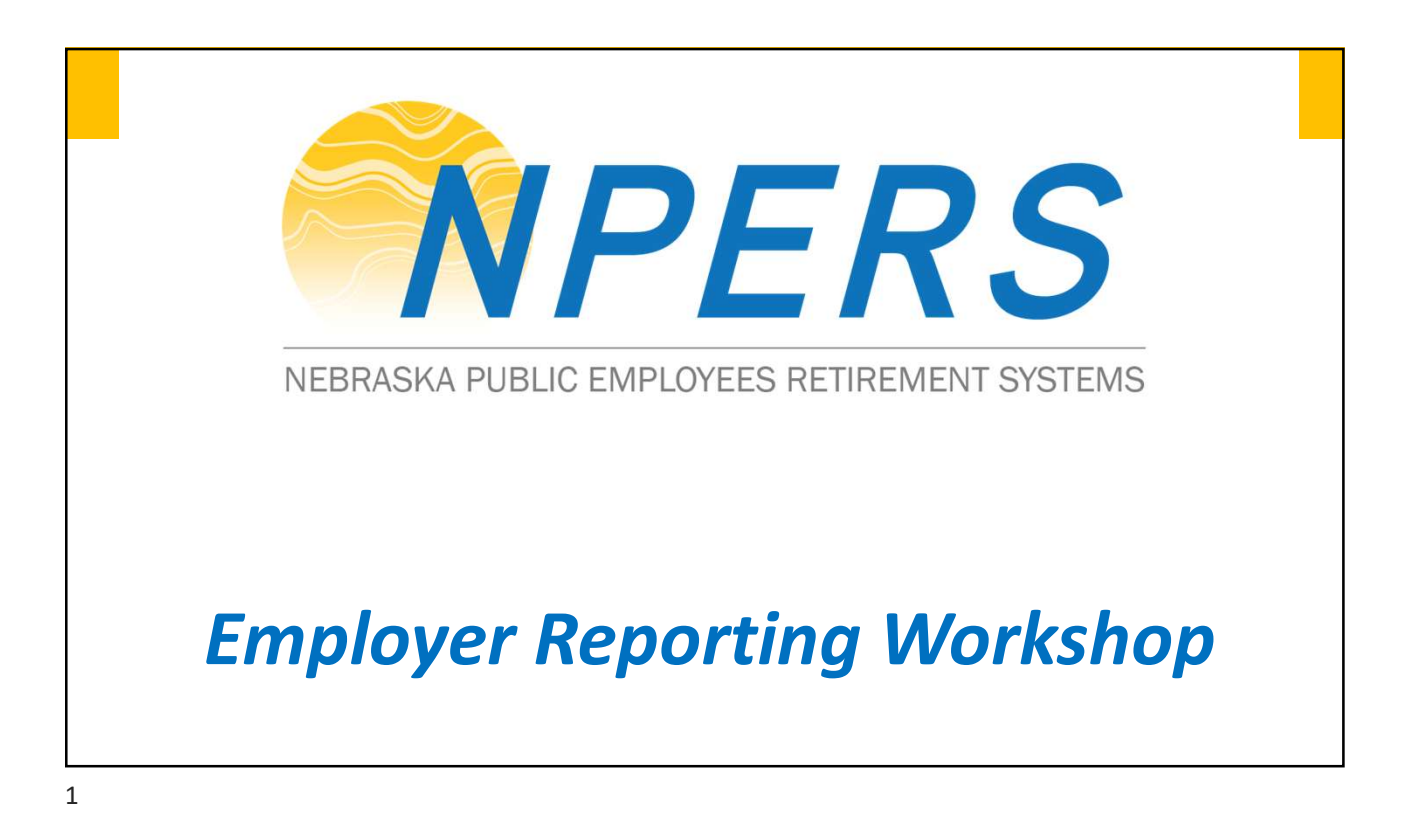

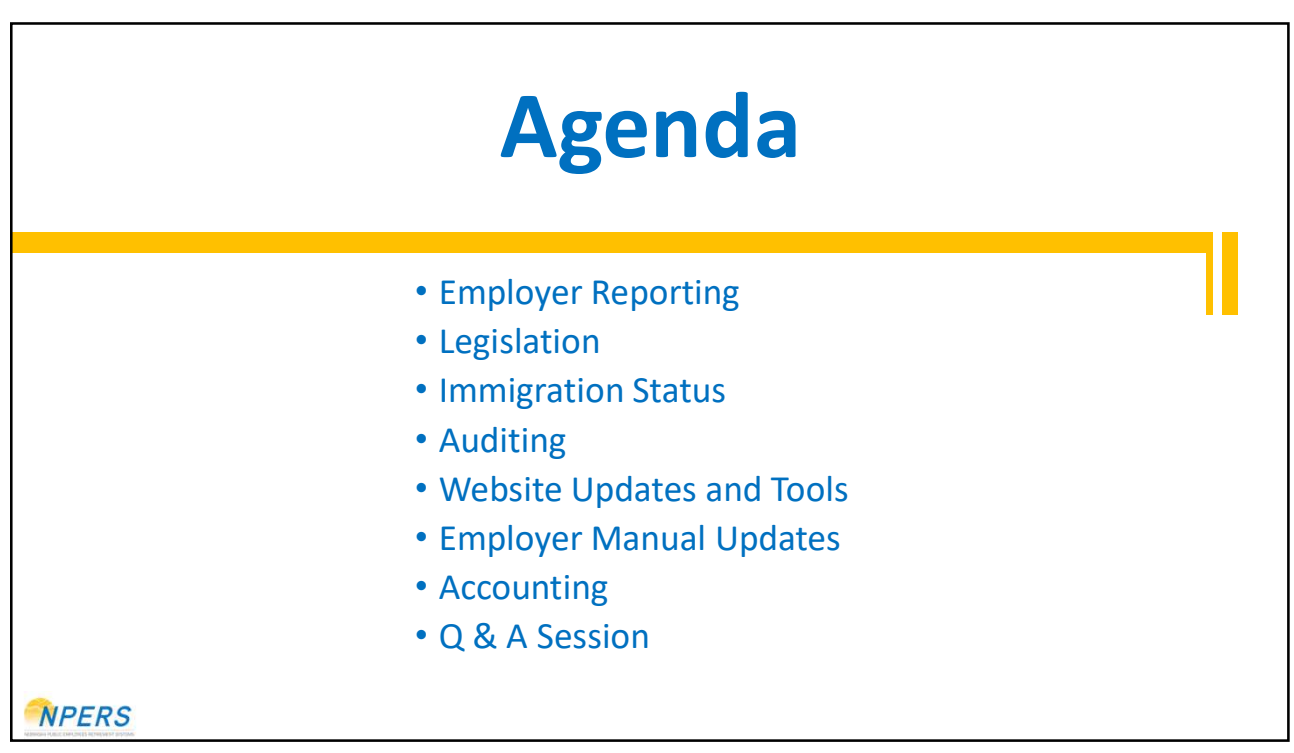

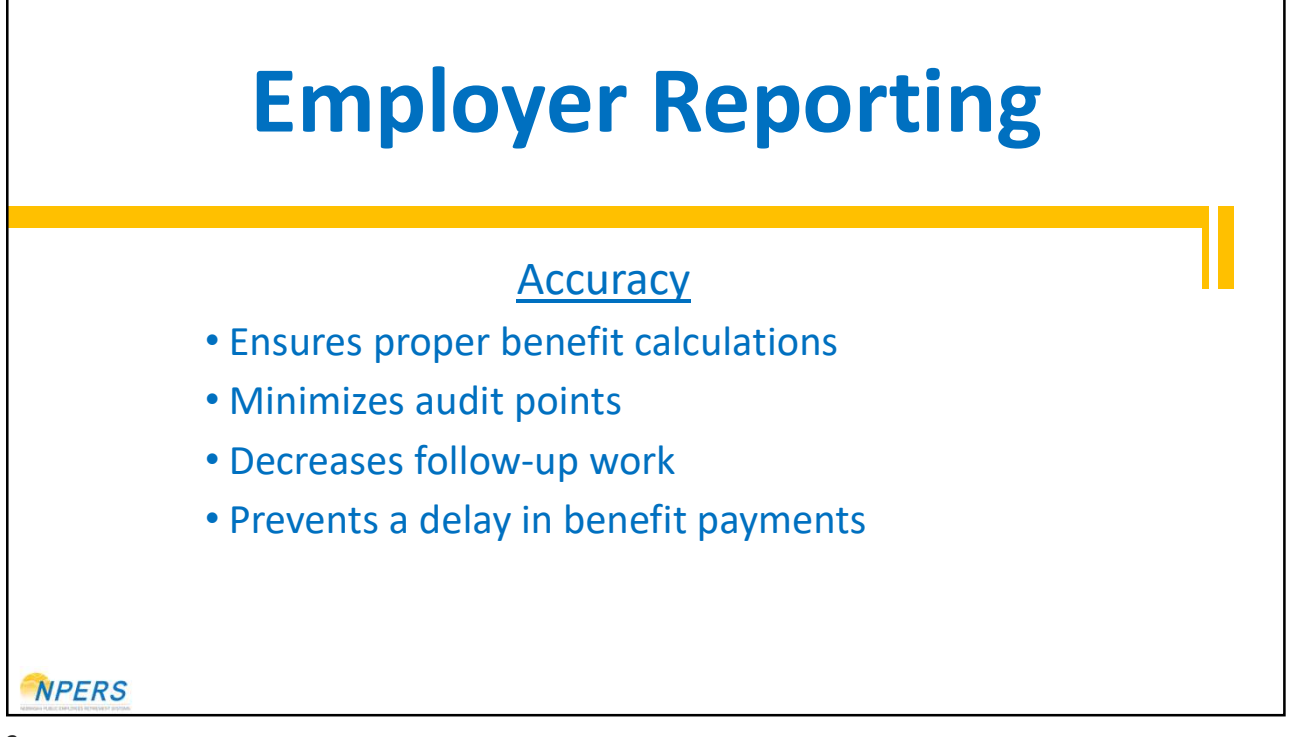

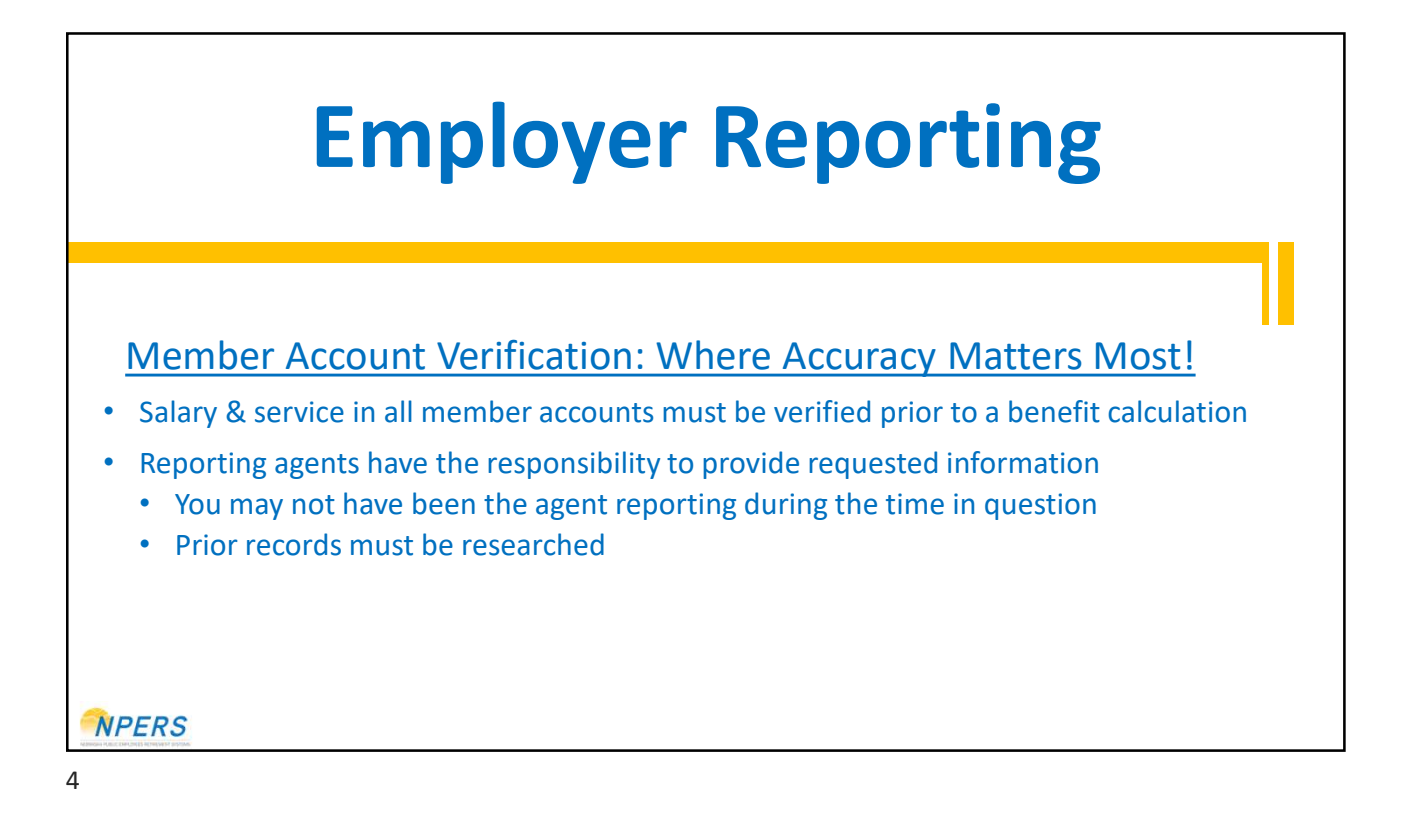

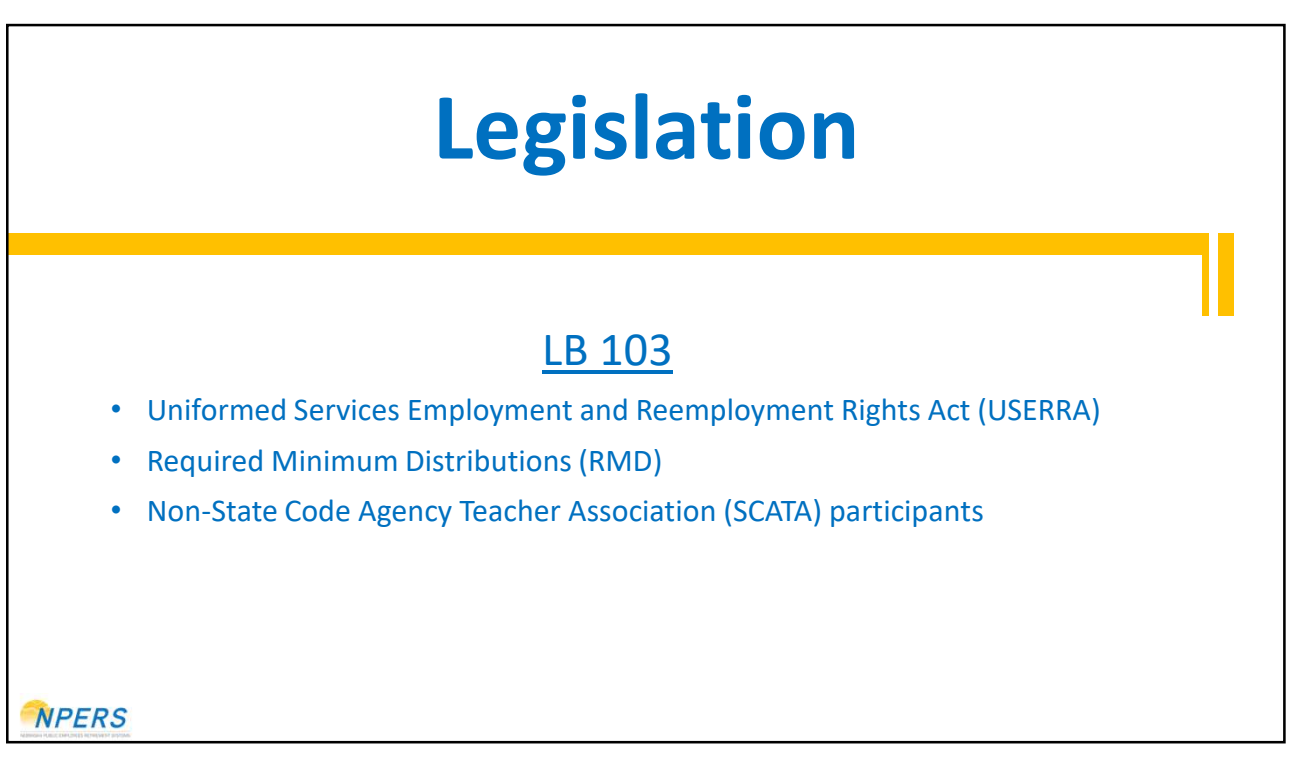

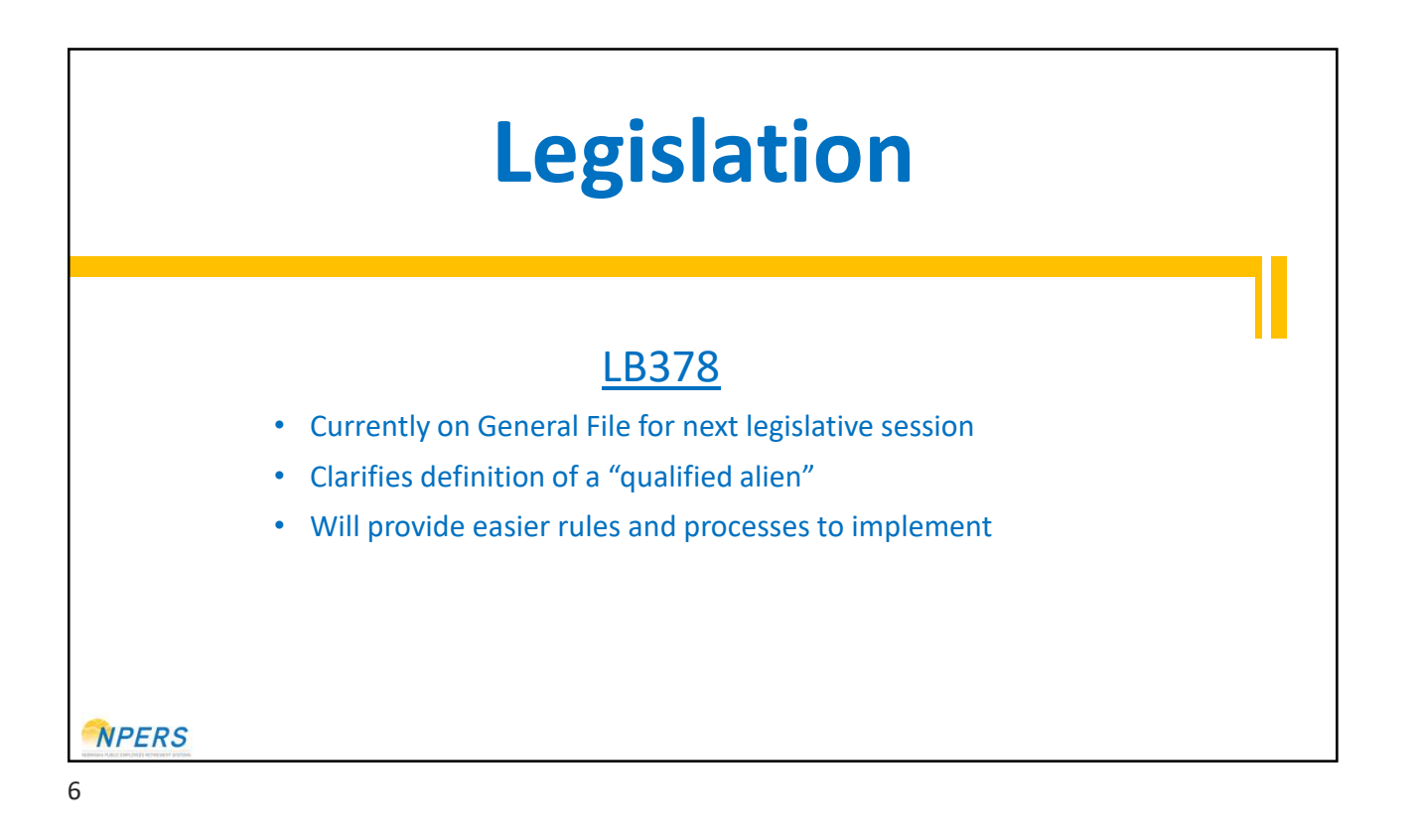

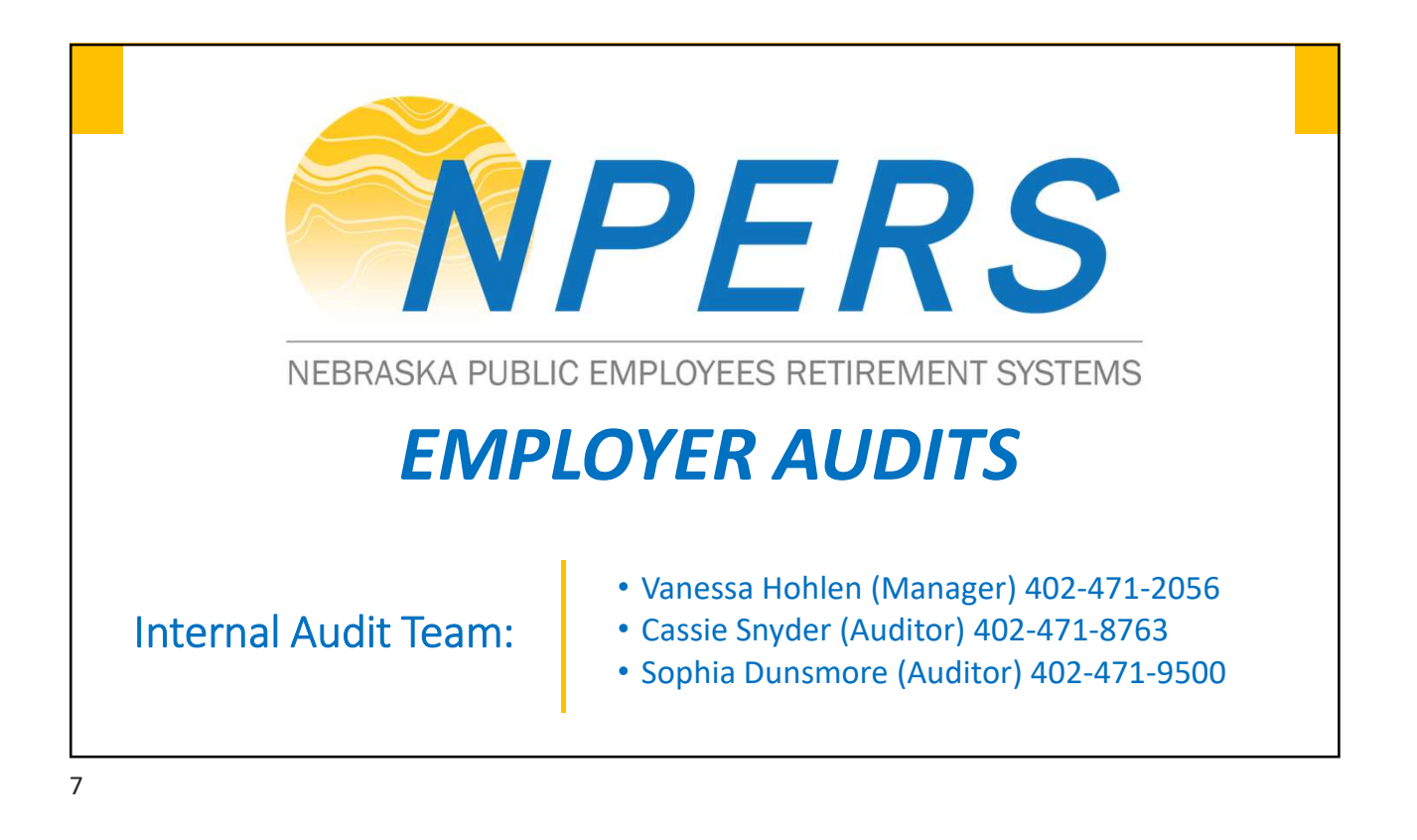

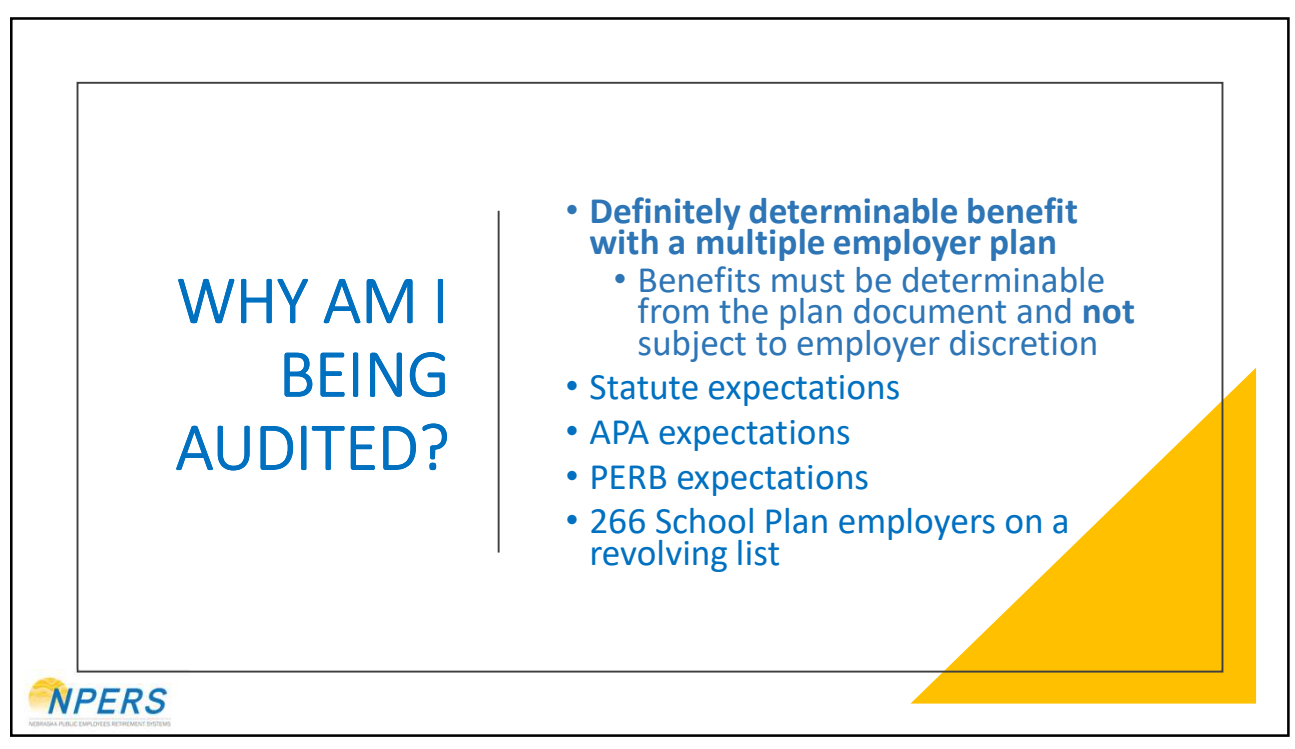

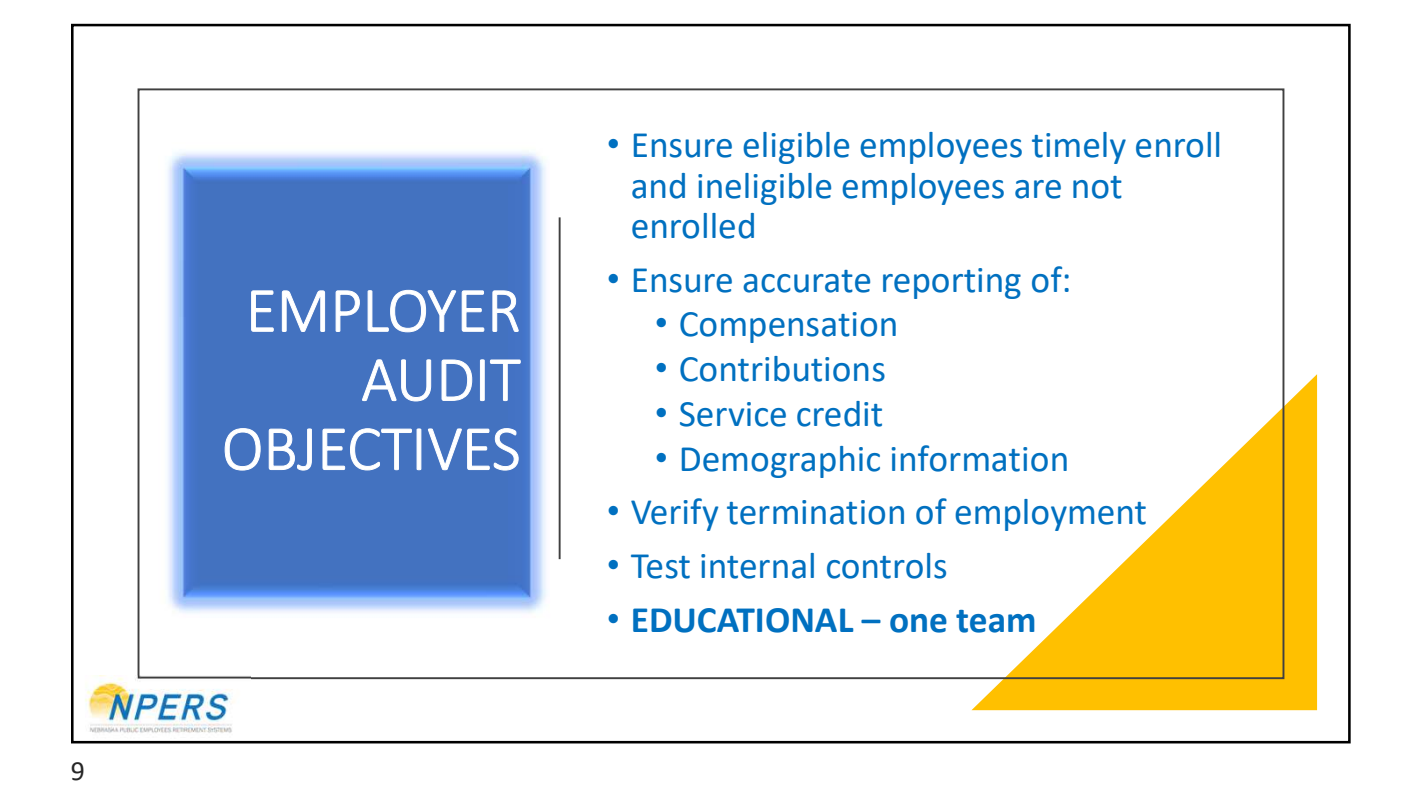

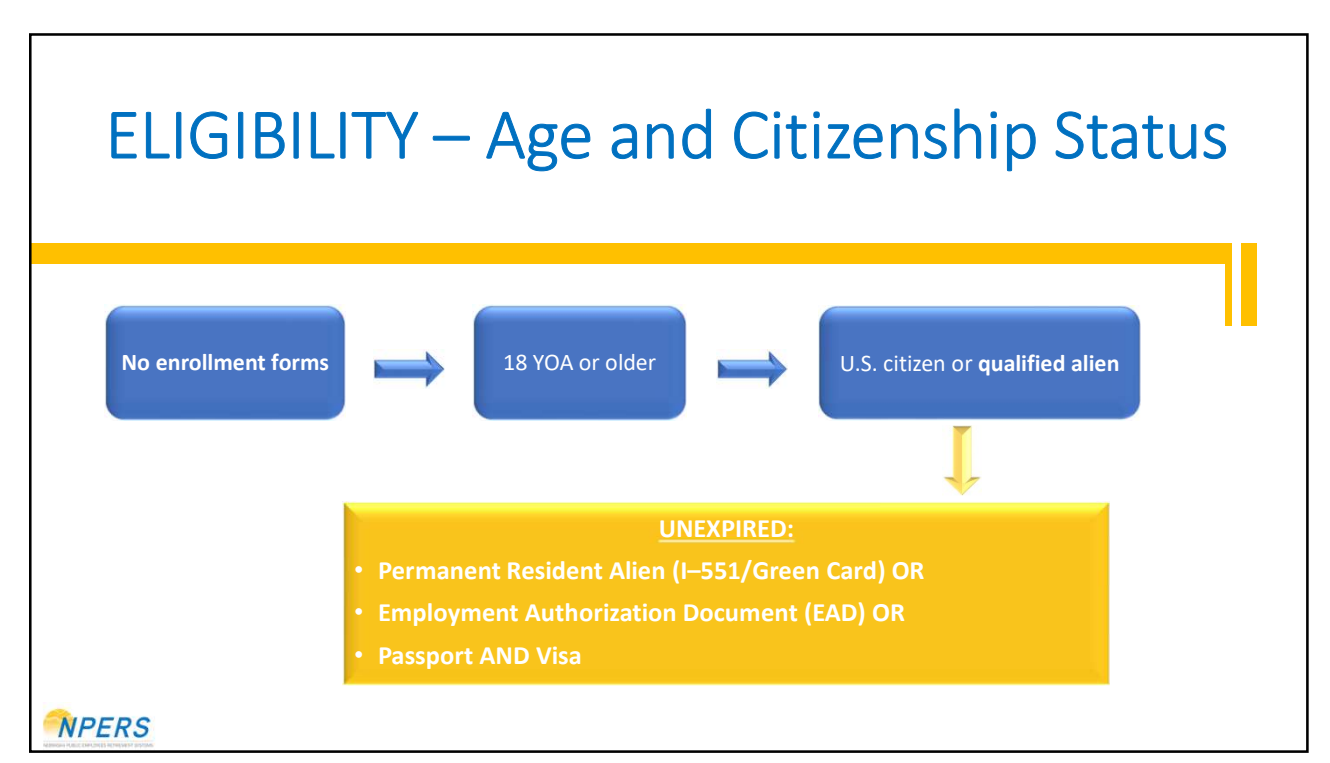

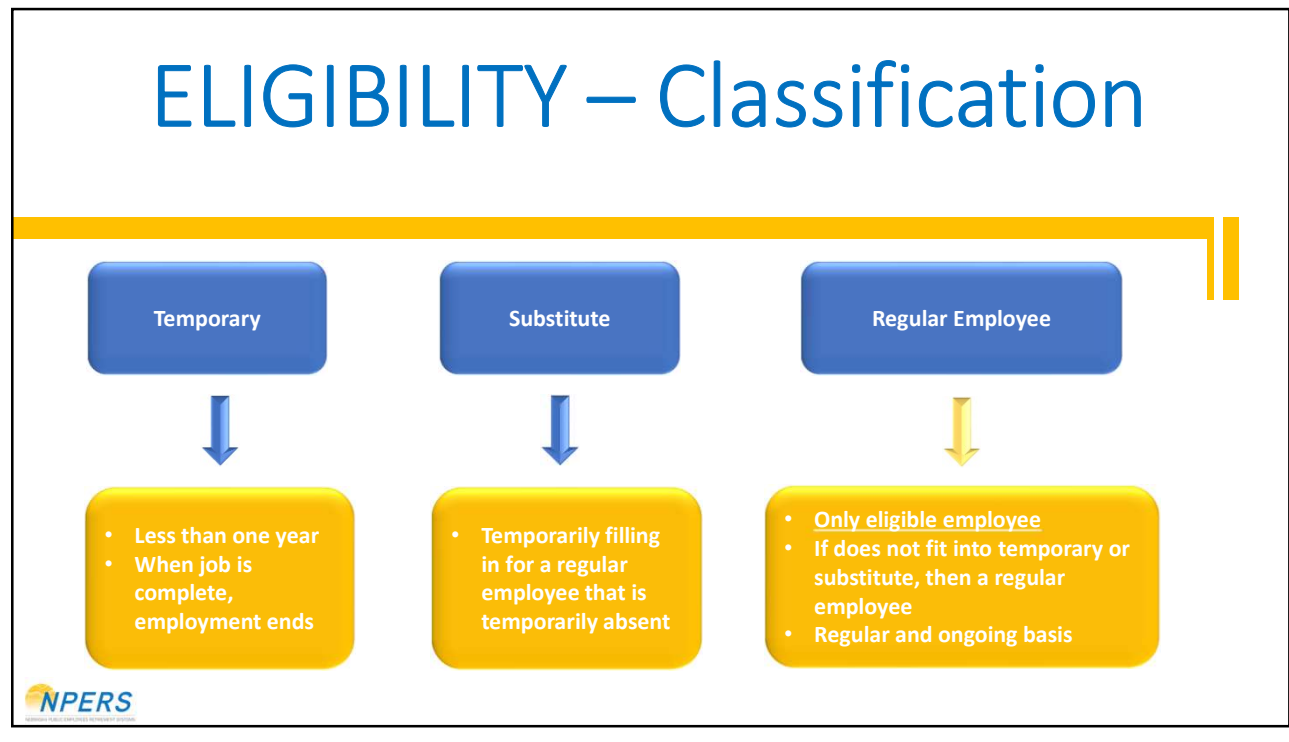

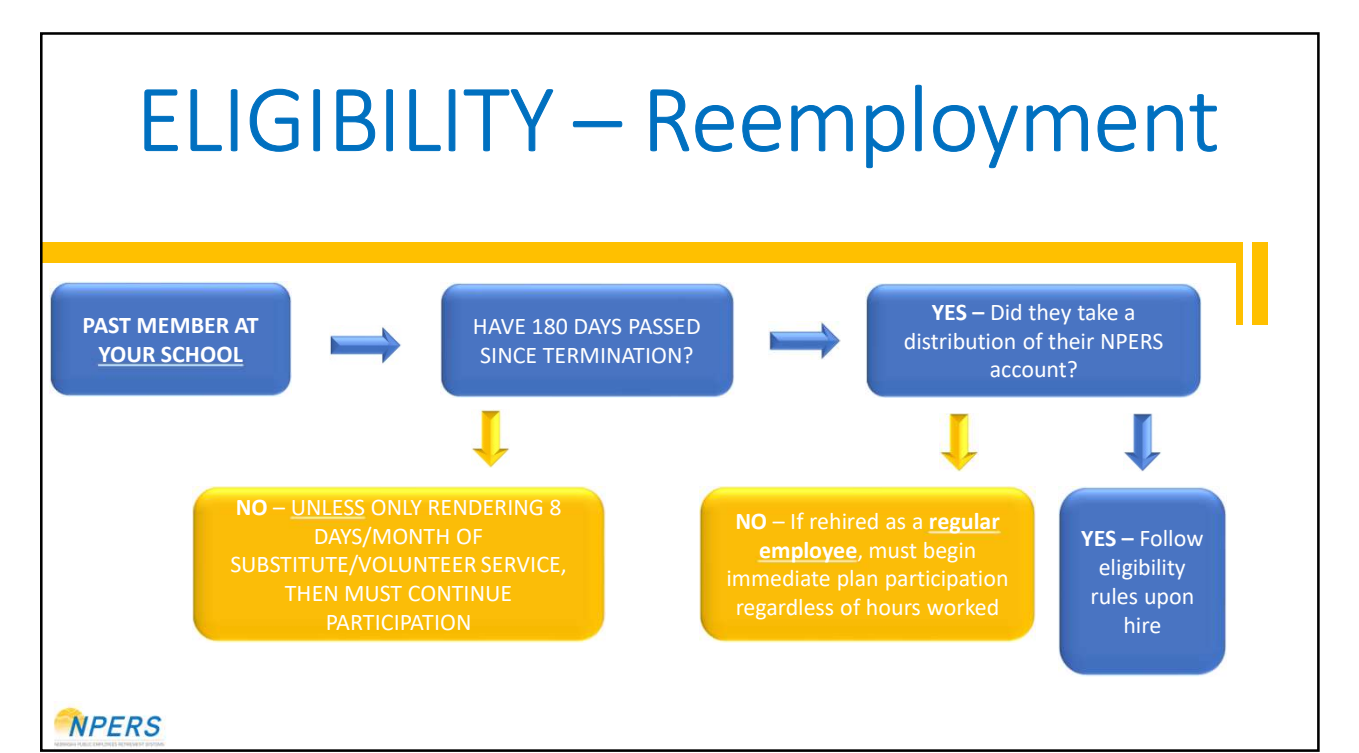

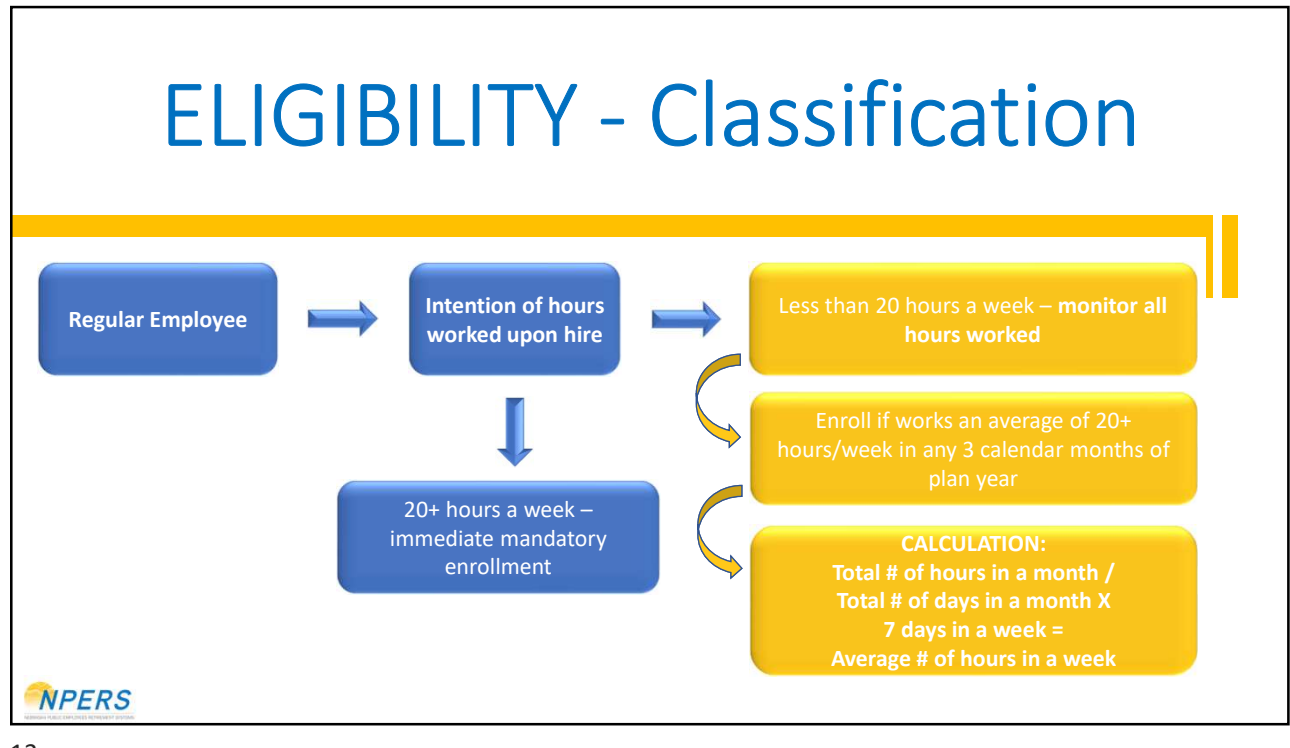

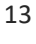

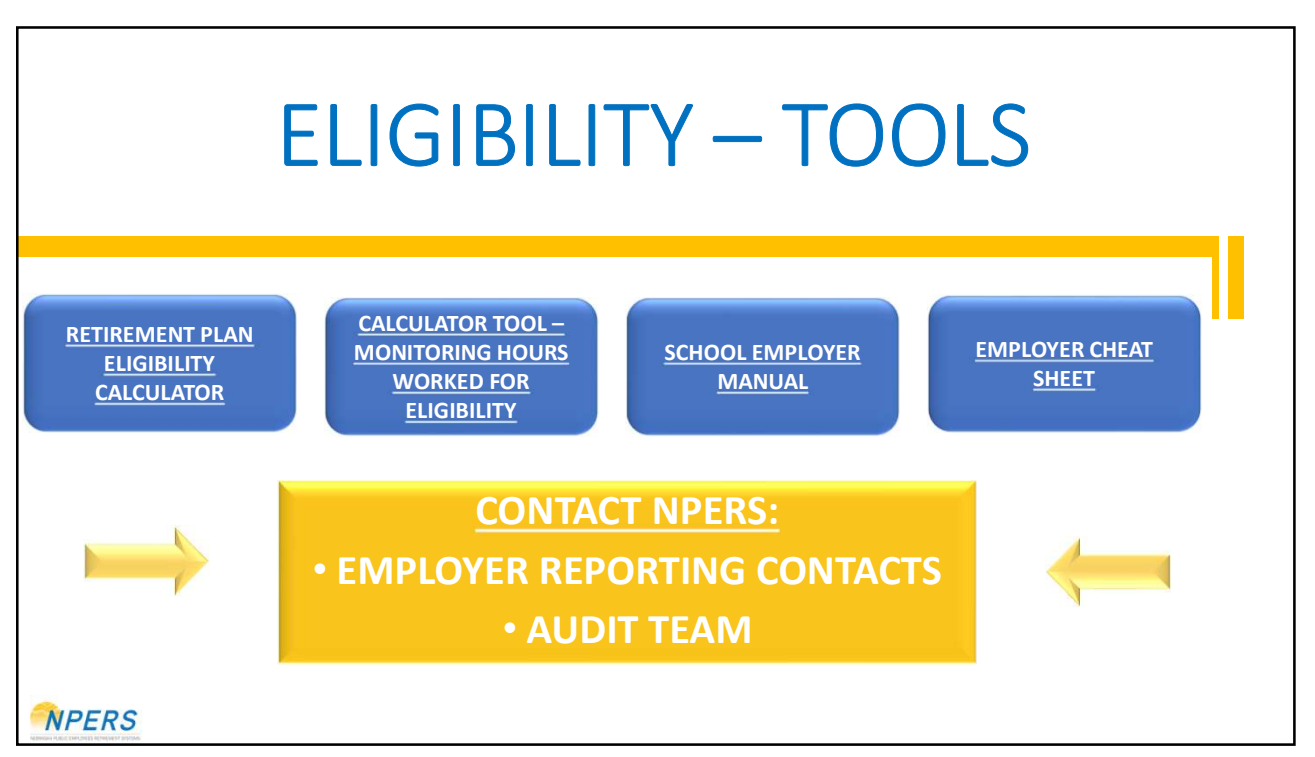

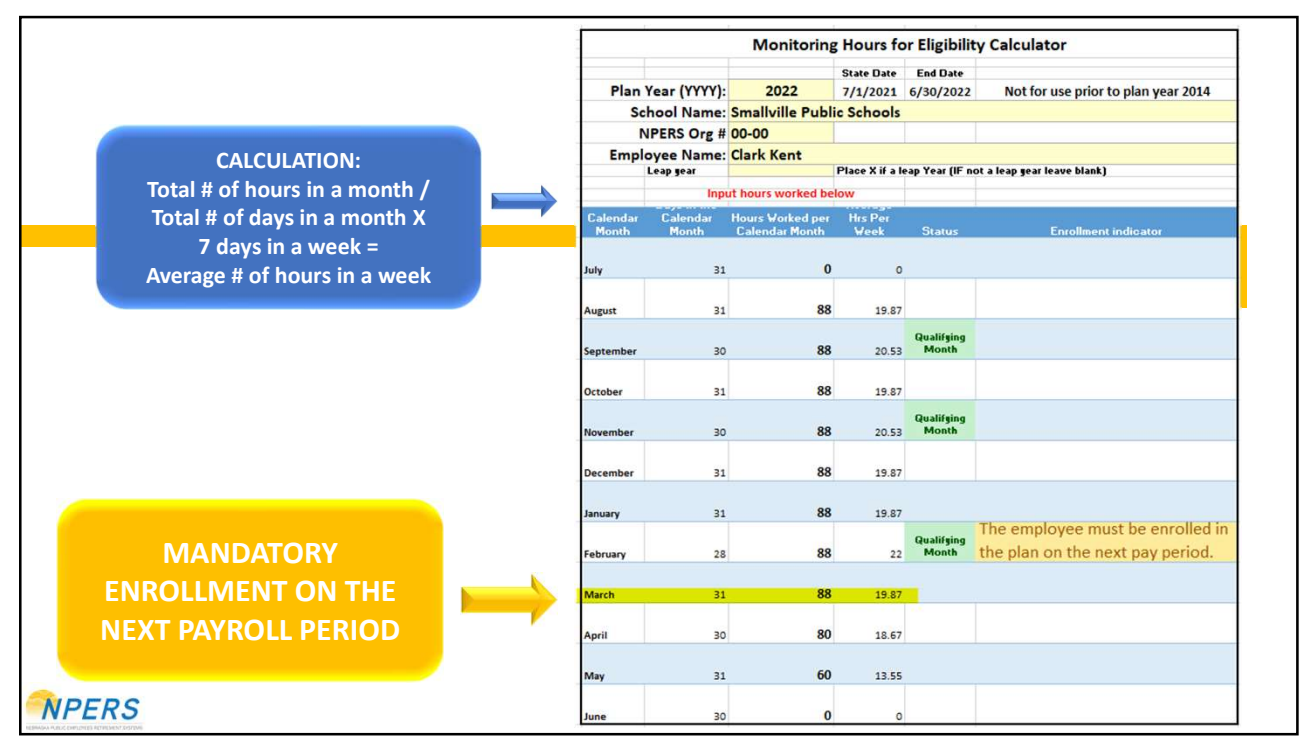

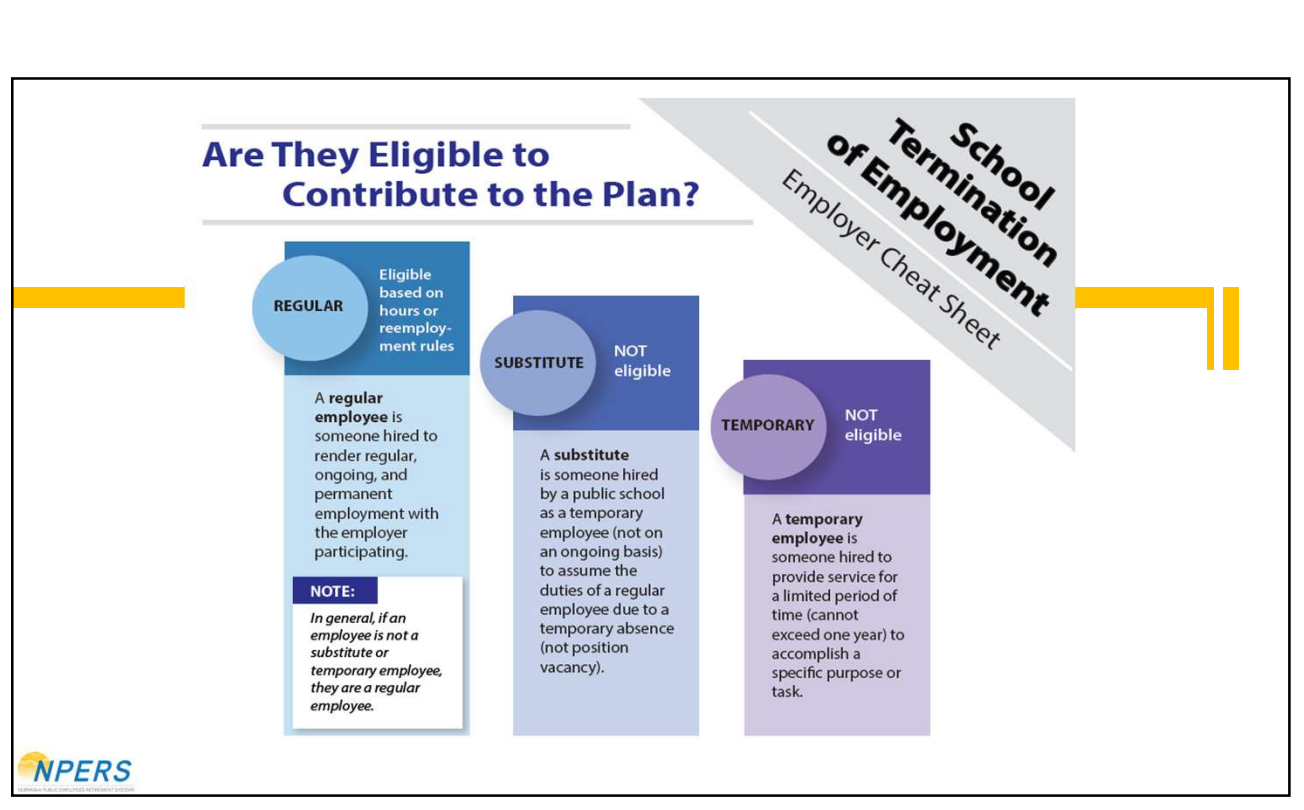

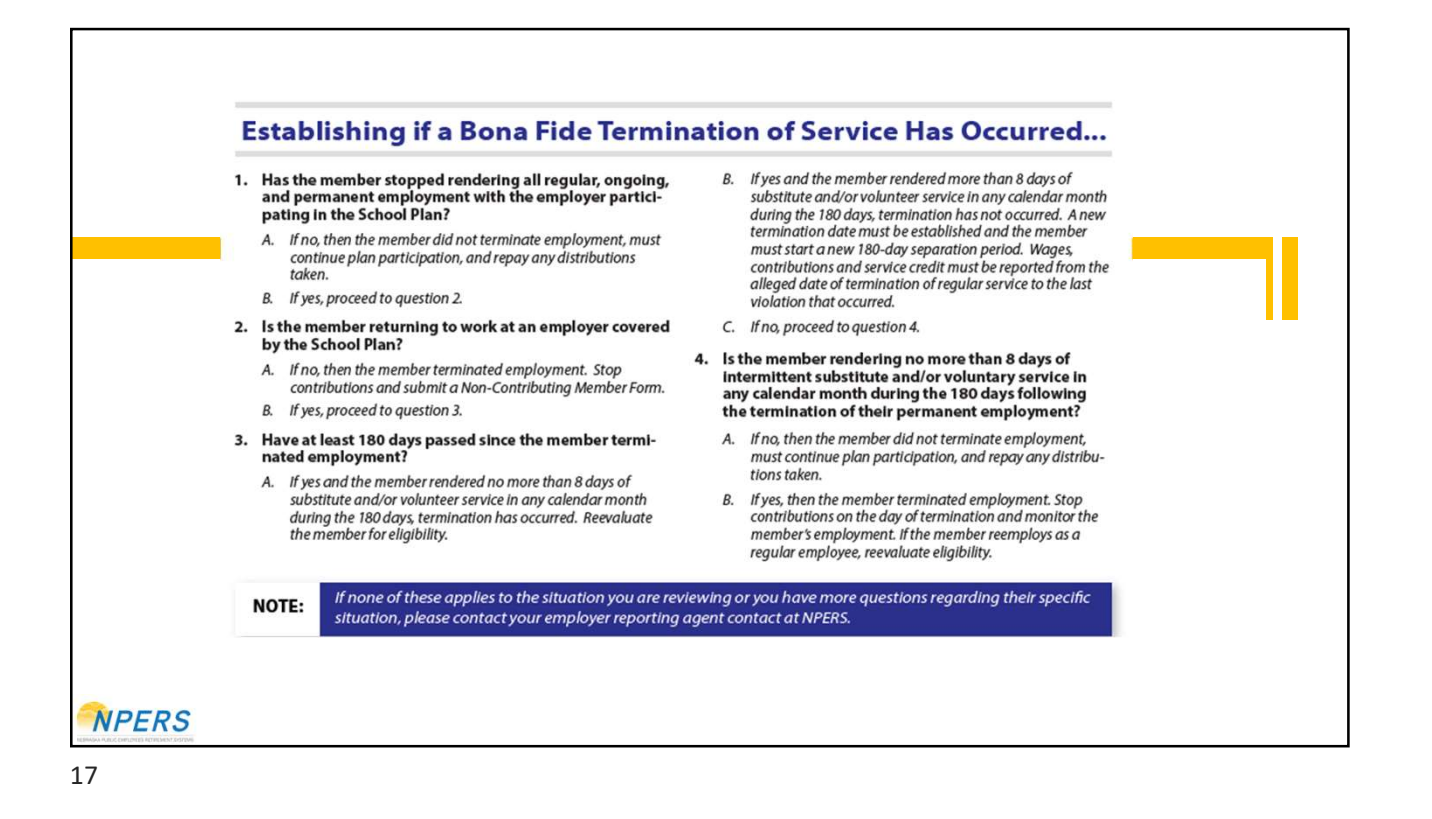

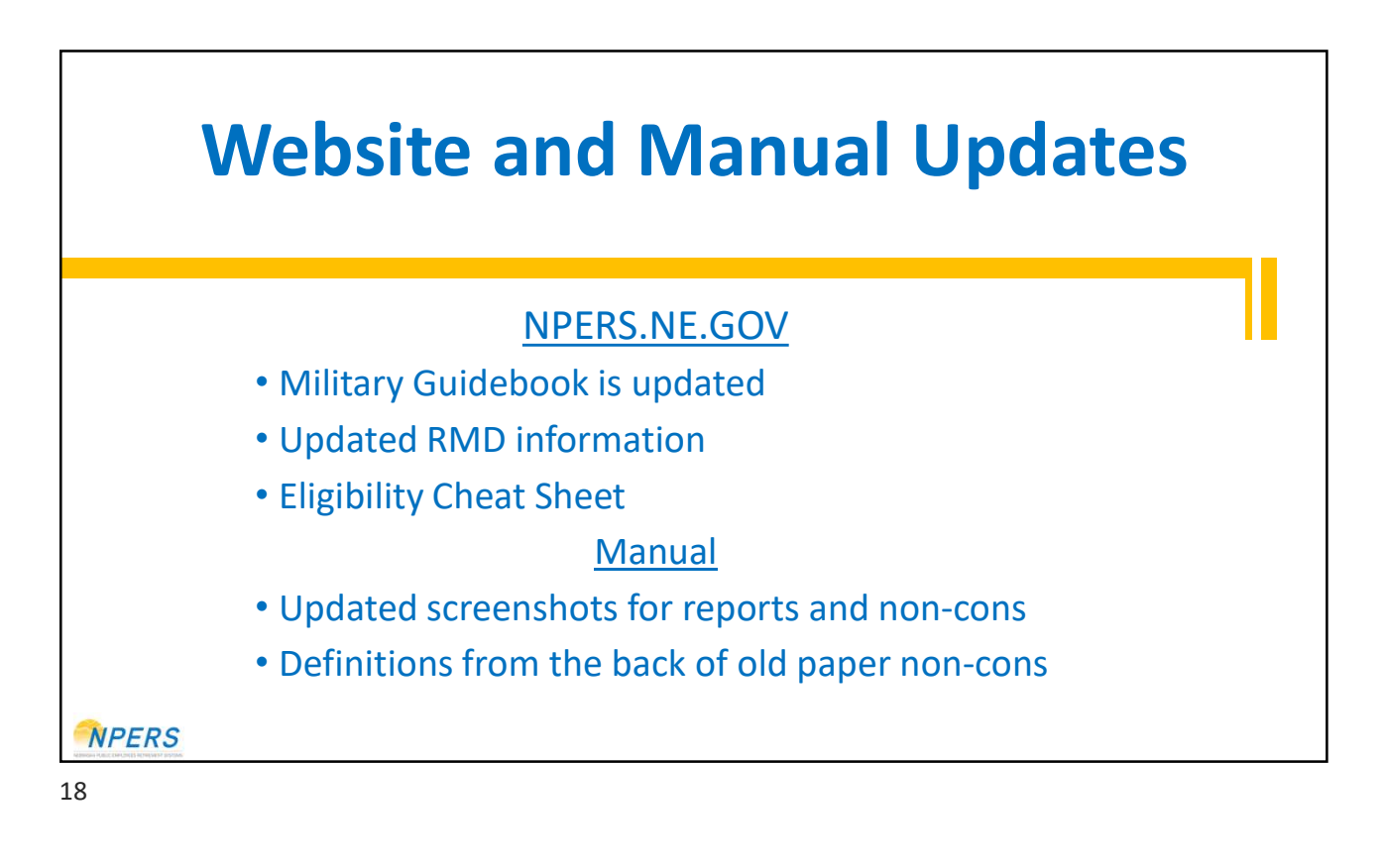

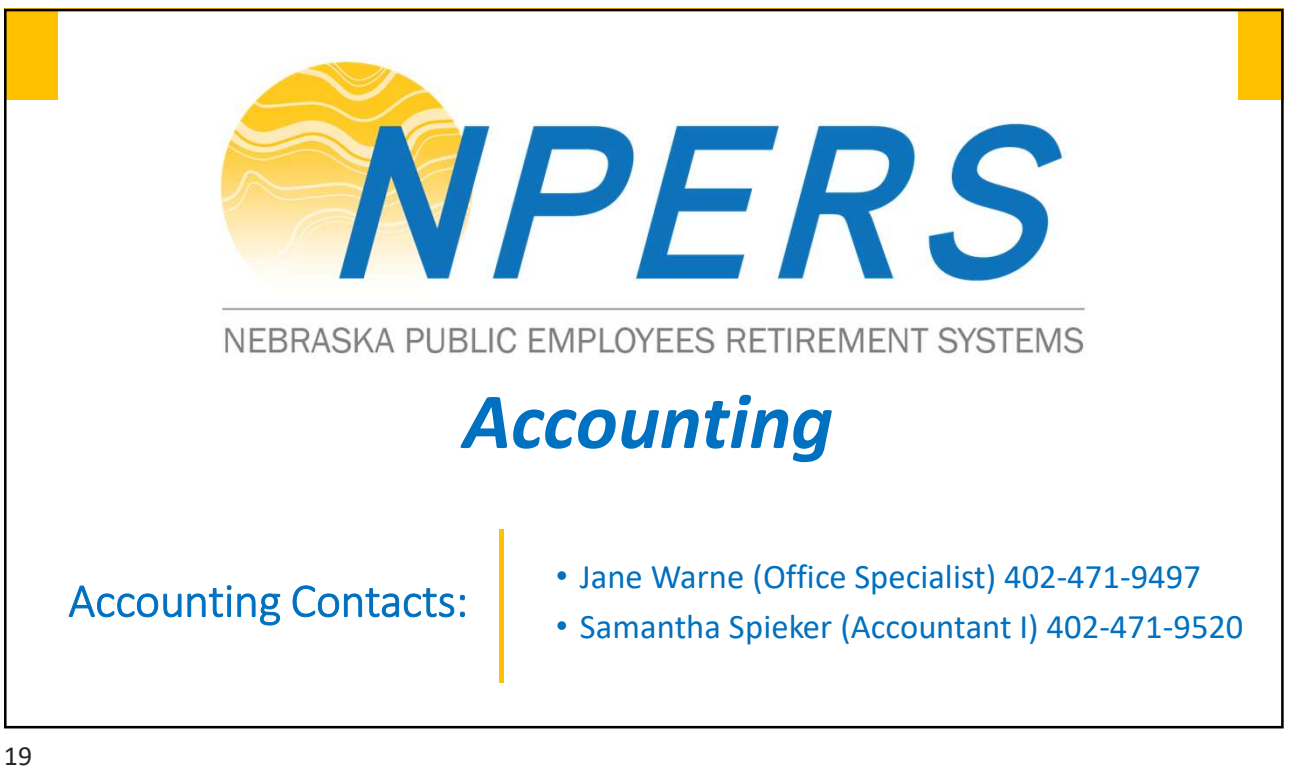

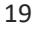

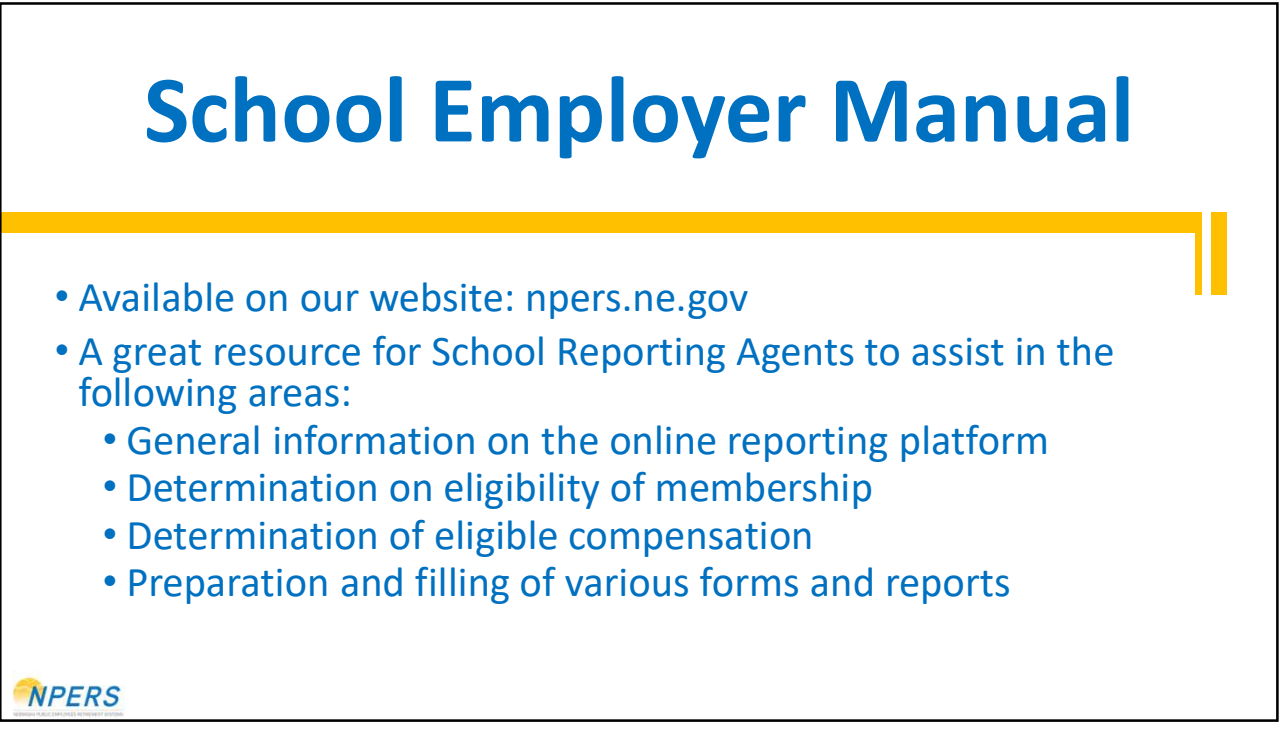

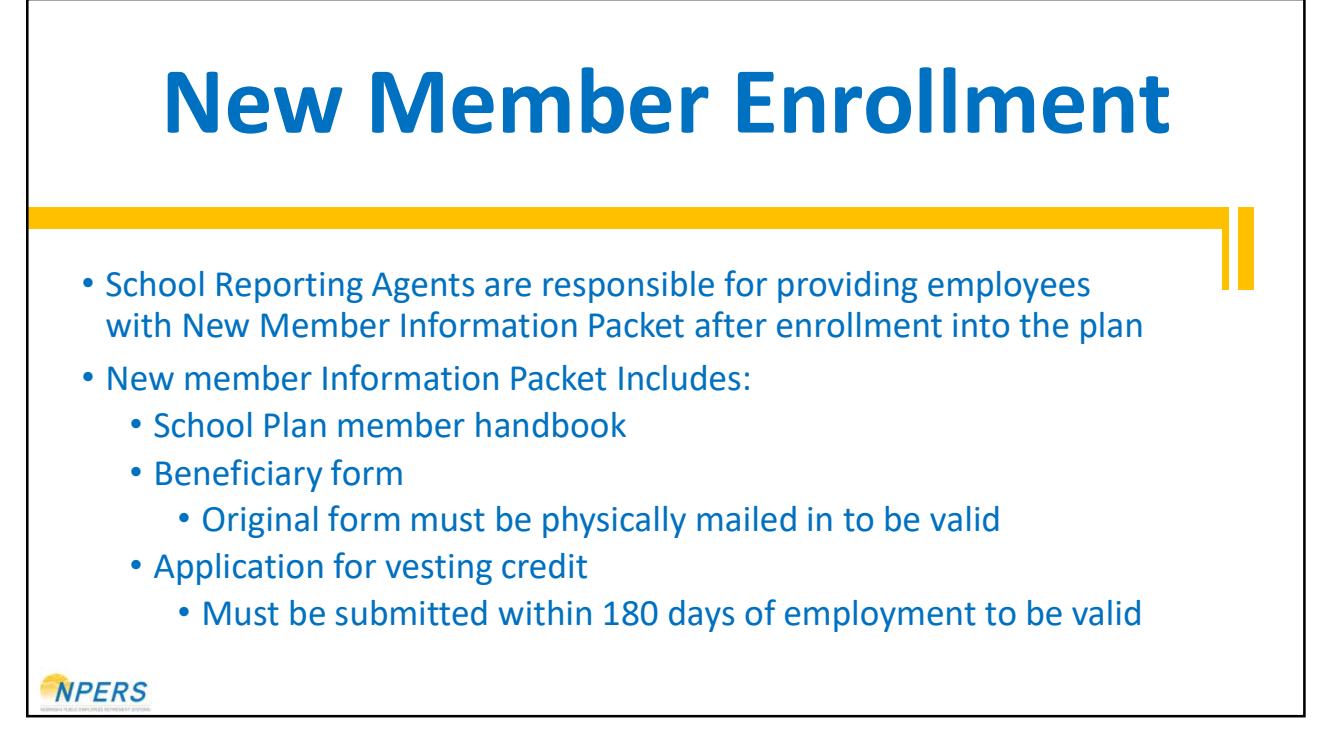

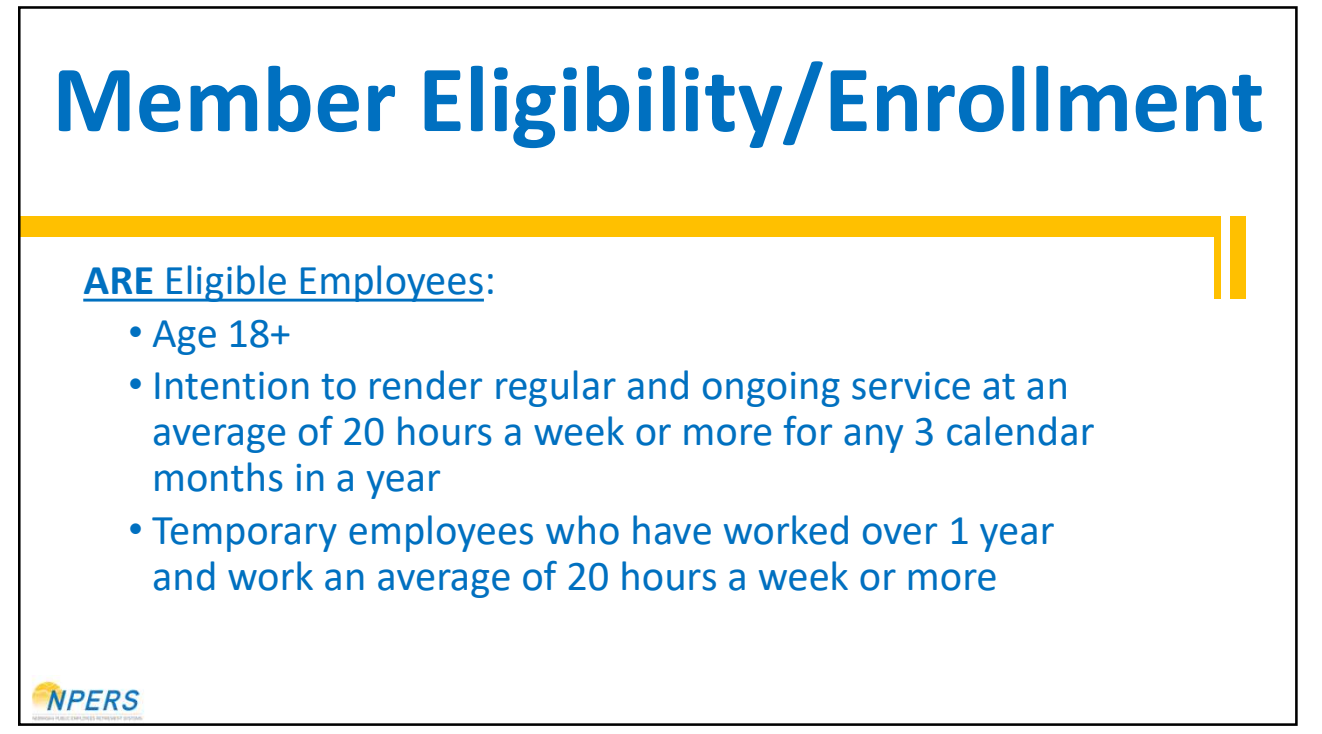

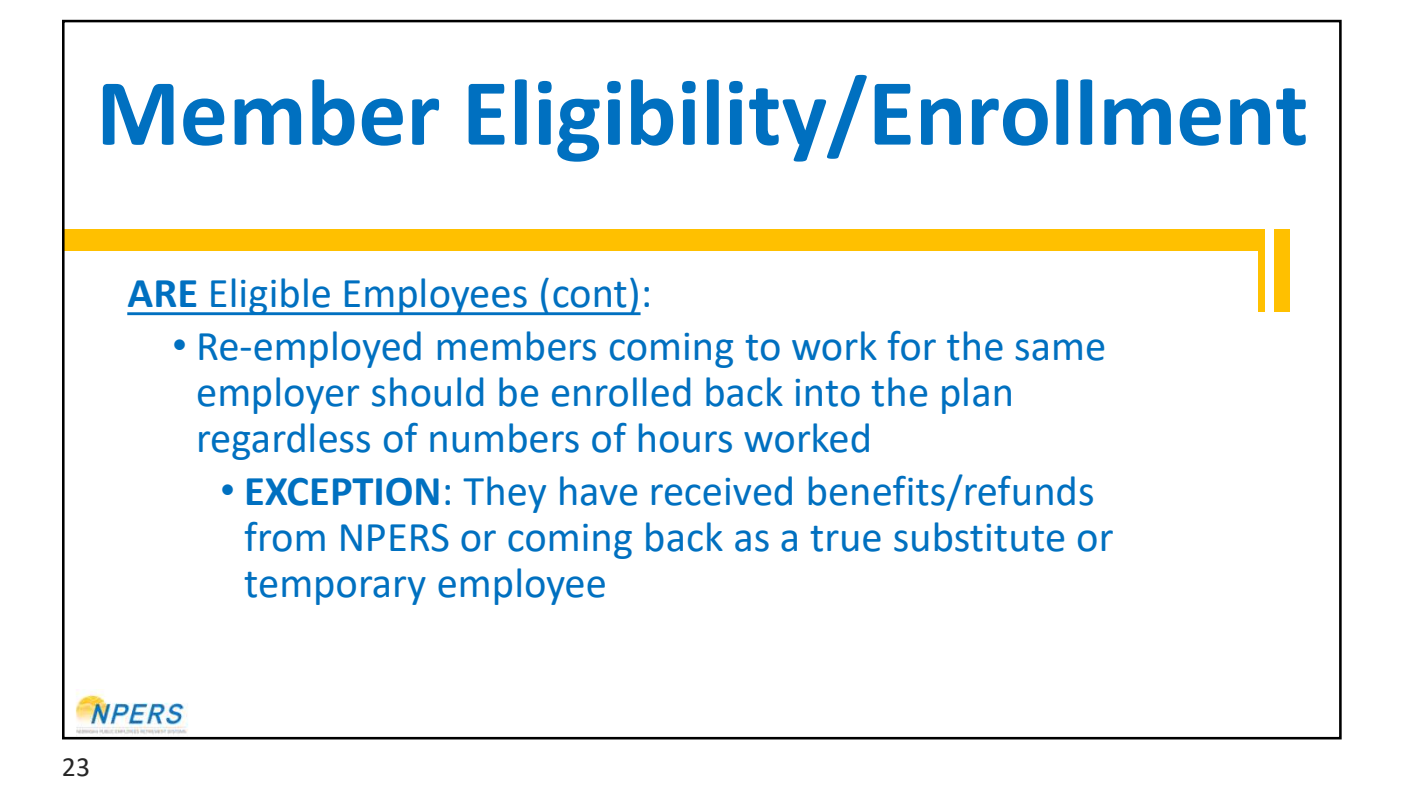

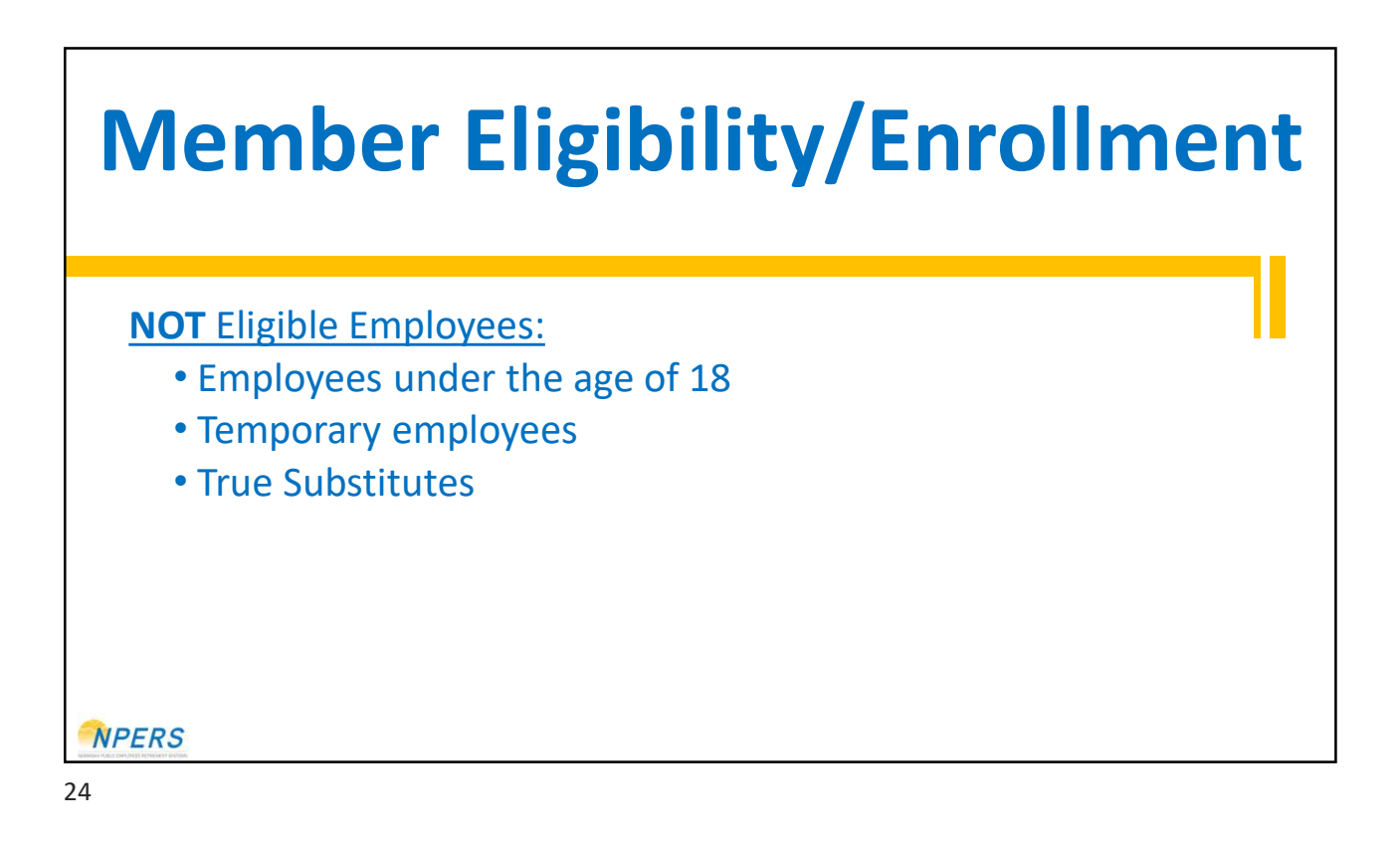

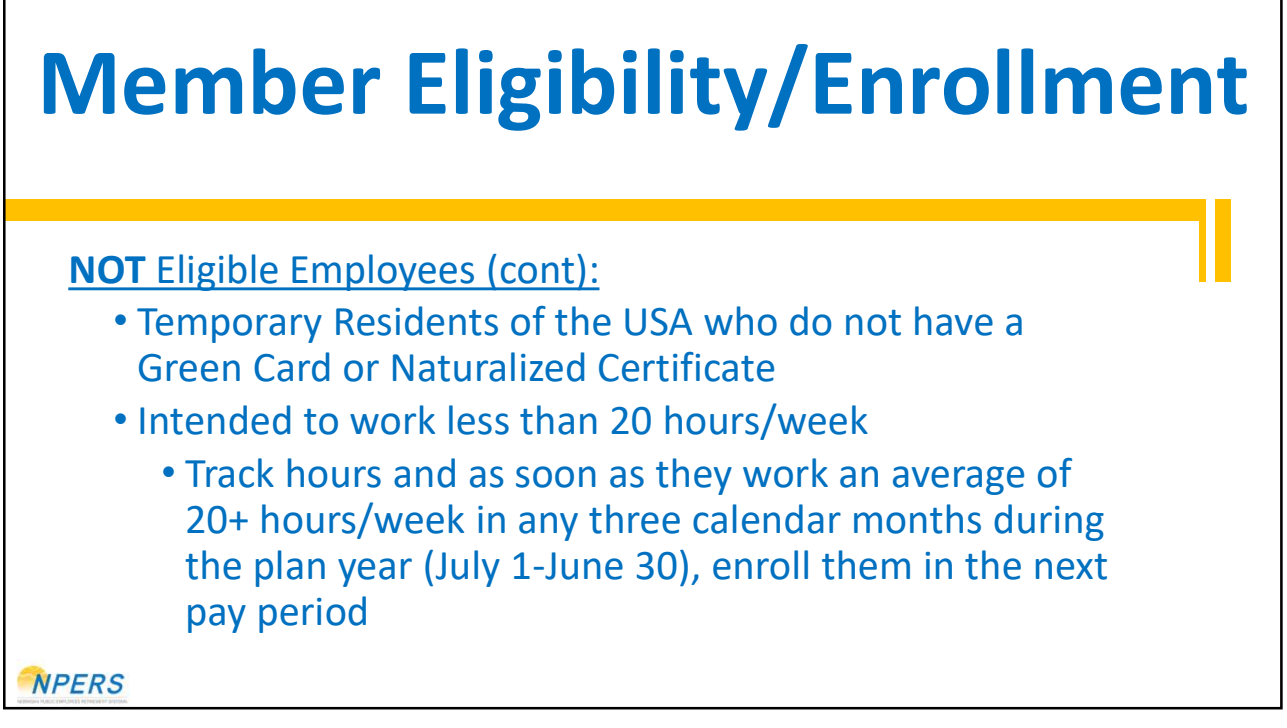

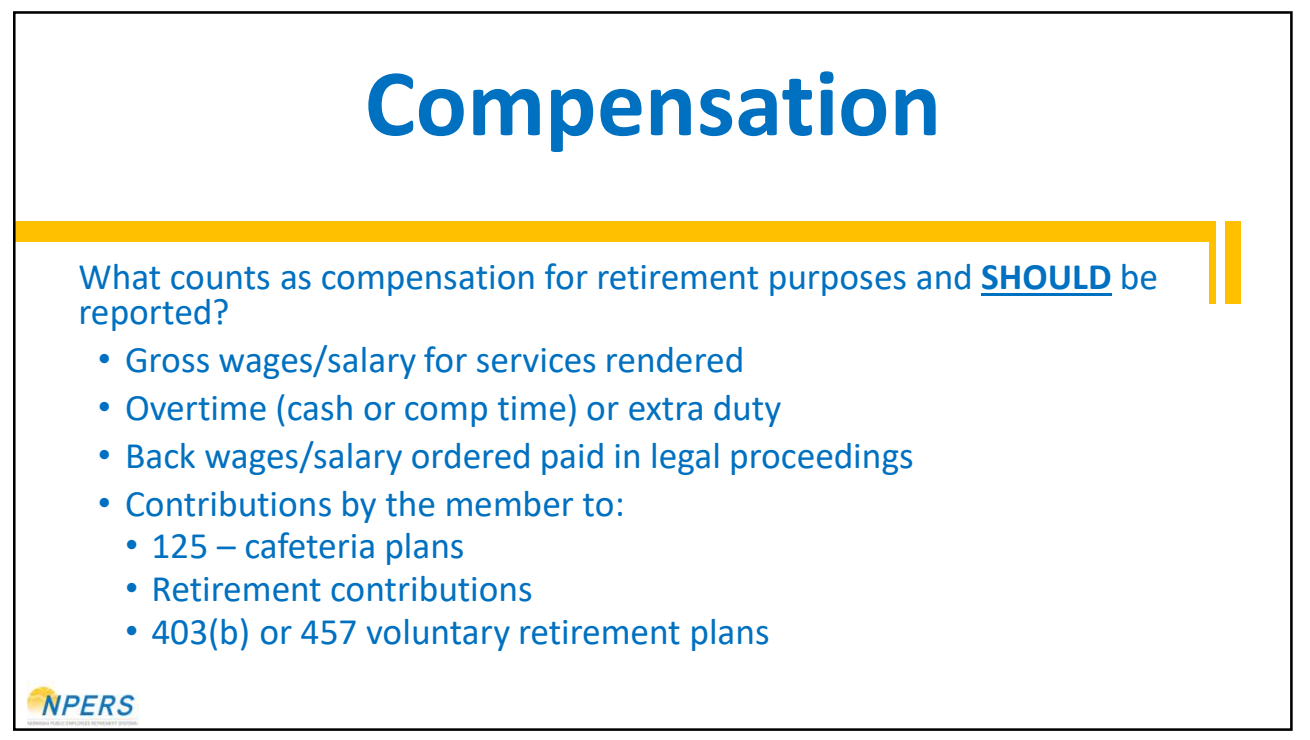

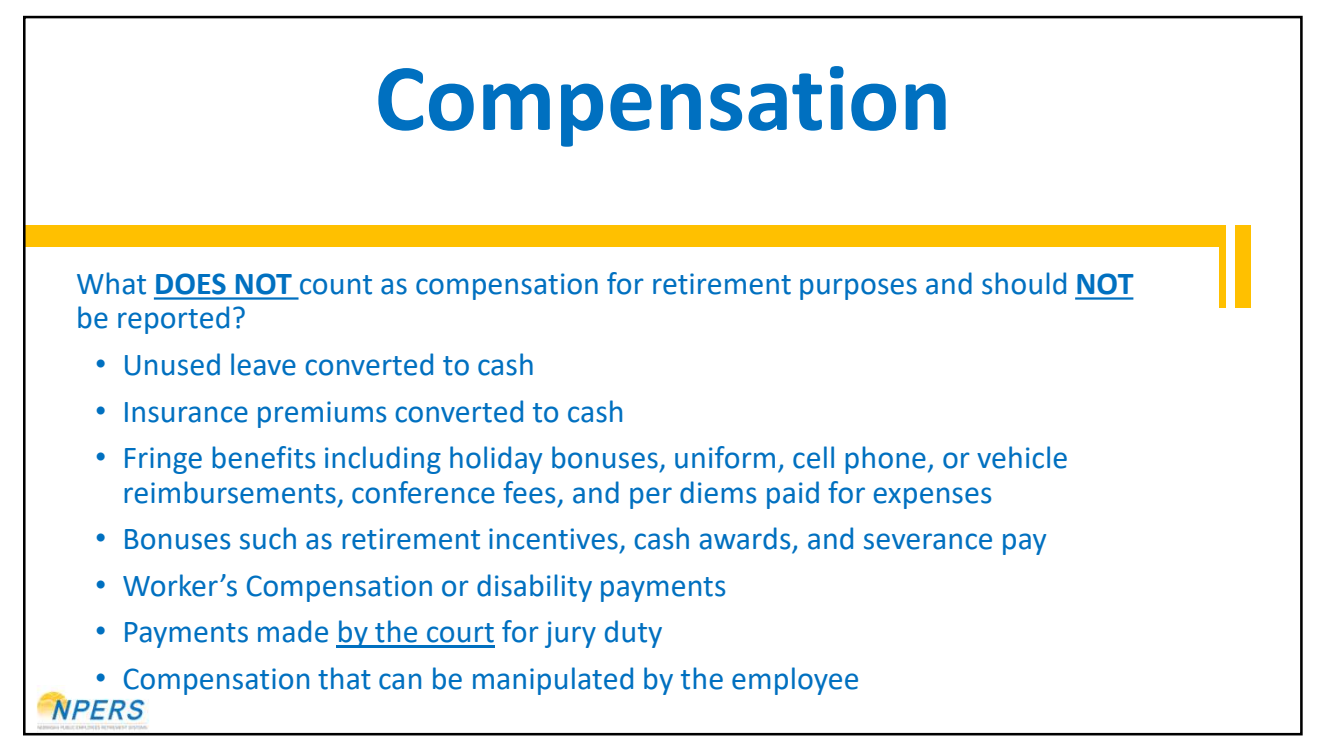

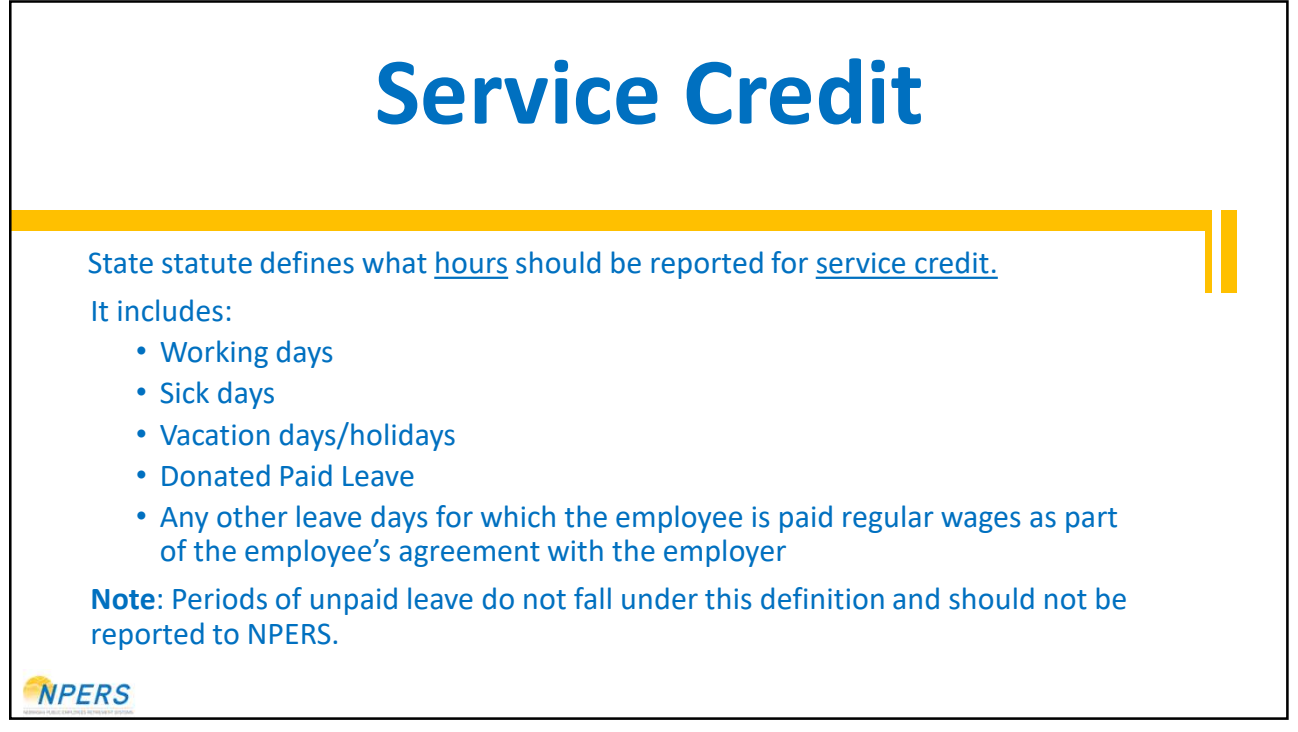

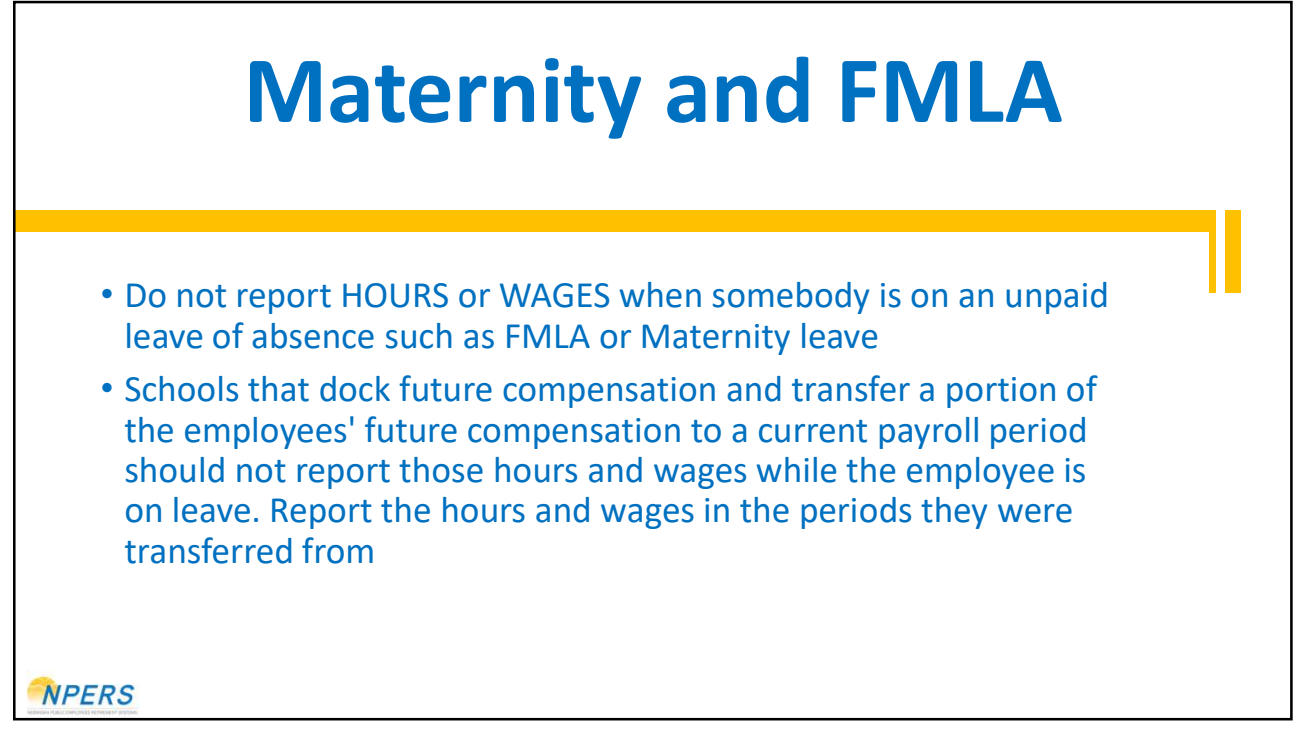

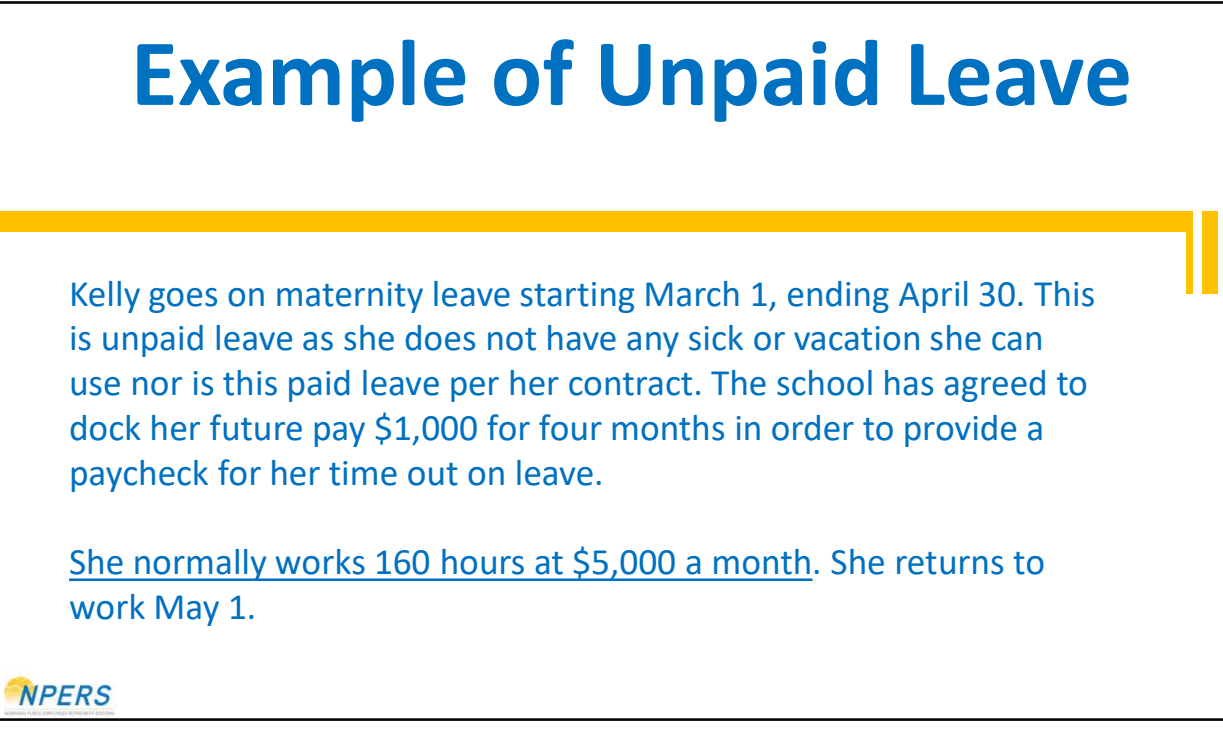

## **Example of Unpaid Leave**

| March    | April    | May       | June      | July      | August    |
|----------|----------|-----------|-----------|-----------|-----------|
| \$2,000  | \$2,000  | \$4,000   | \$4,000   | \$4,000   | \$4,000   |
| 64 Hours | 64 Hours | 128 Hours | 128 Hours | 128 Hours | 128 Hours |

## This is how it should be reported to NPERS:

| March   | April   | May       | June      | July      | August    |
|---------|---------|-----------|-----------|-----------|-----------|
| \$0     | \$0     | \$5,000   | \$5,000   | \$5,000   | \$5,000   |
| 0 Hours | 0 Hours | 160 Hours | 160 Hours | 160 Hours | 160 Hours |

NPERS

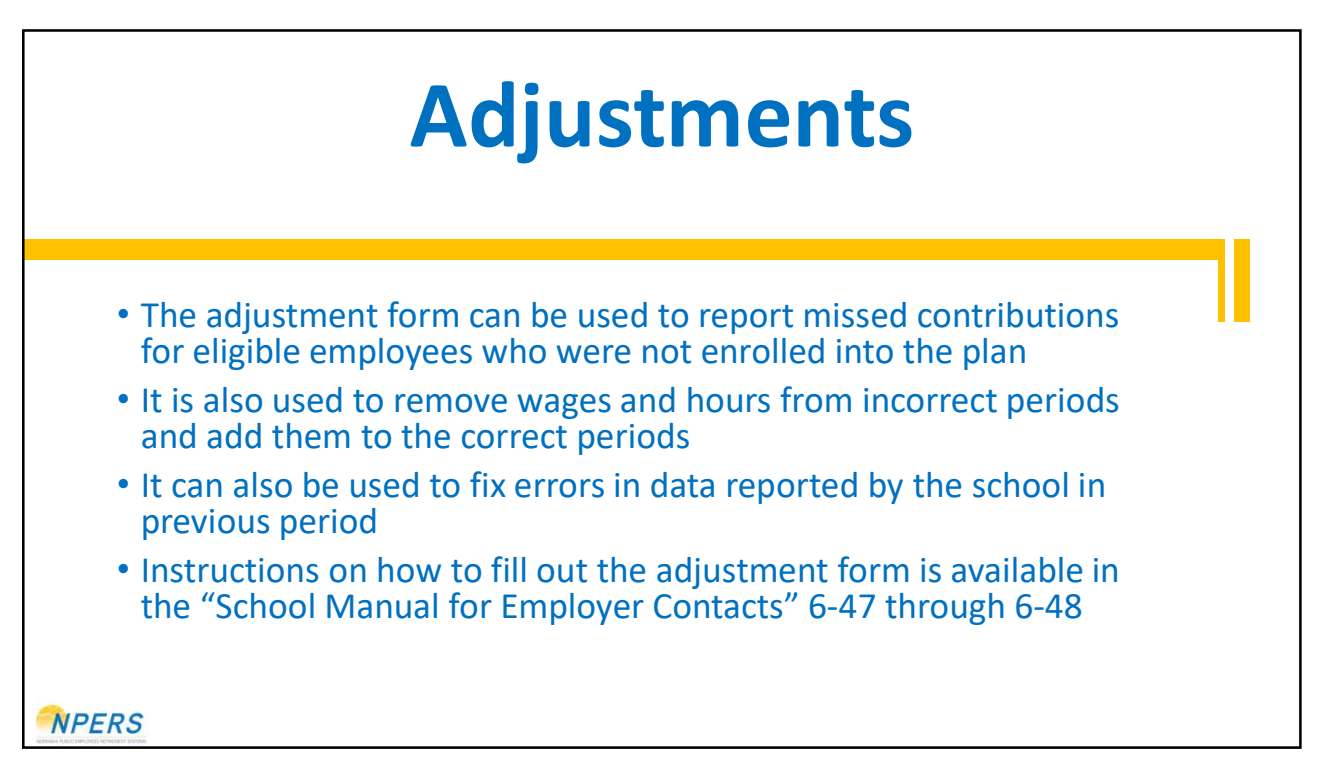

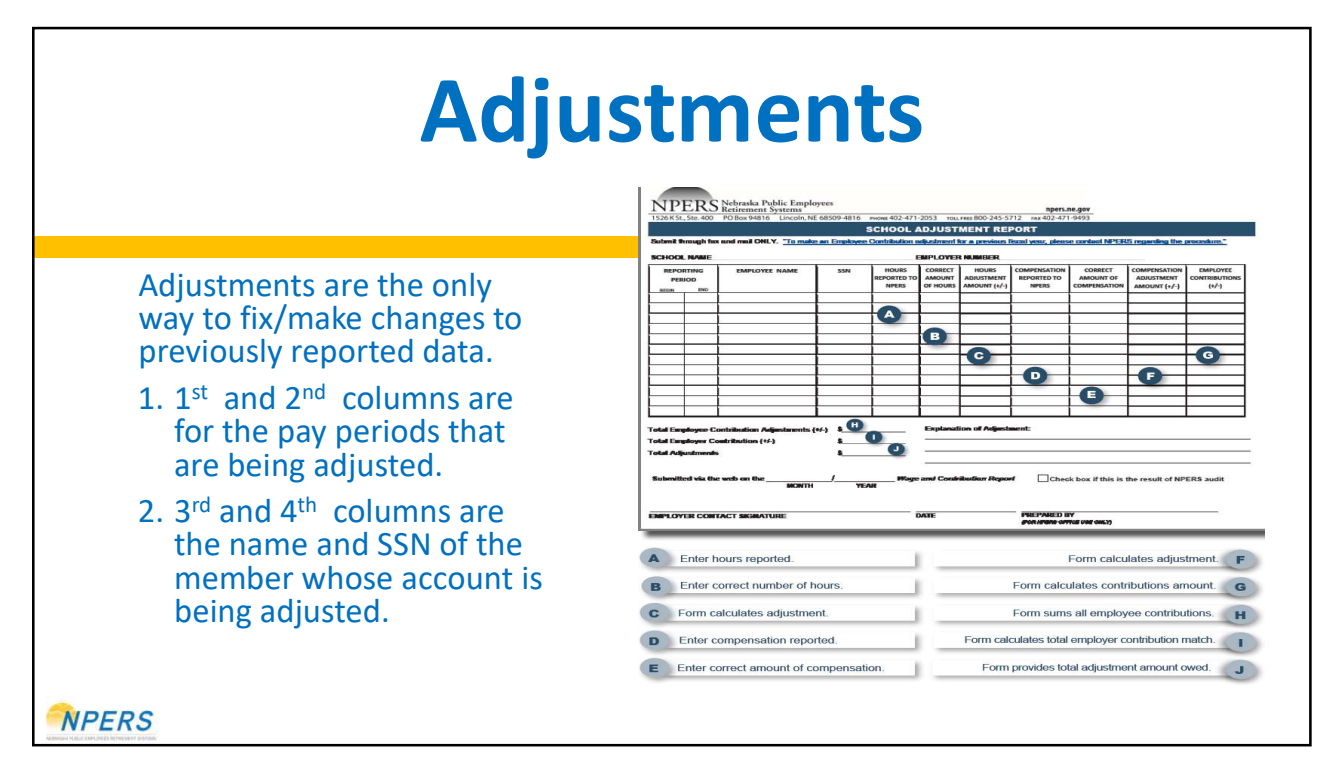

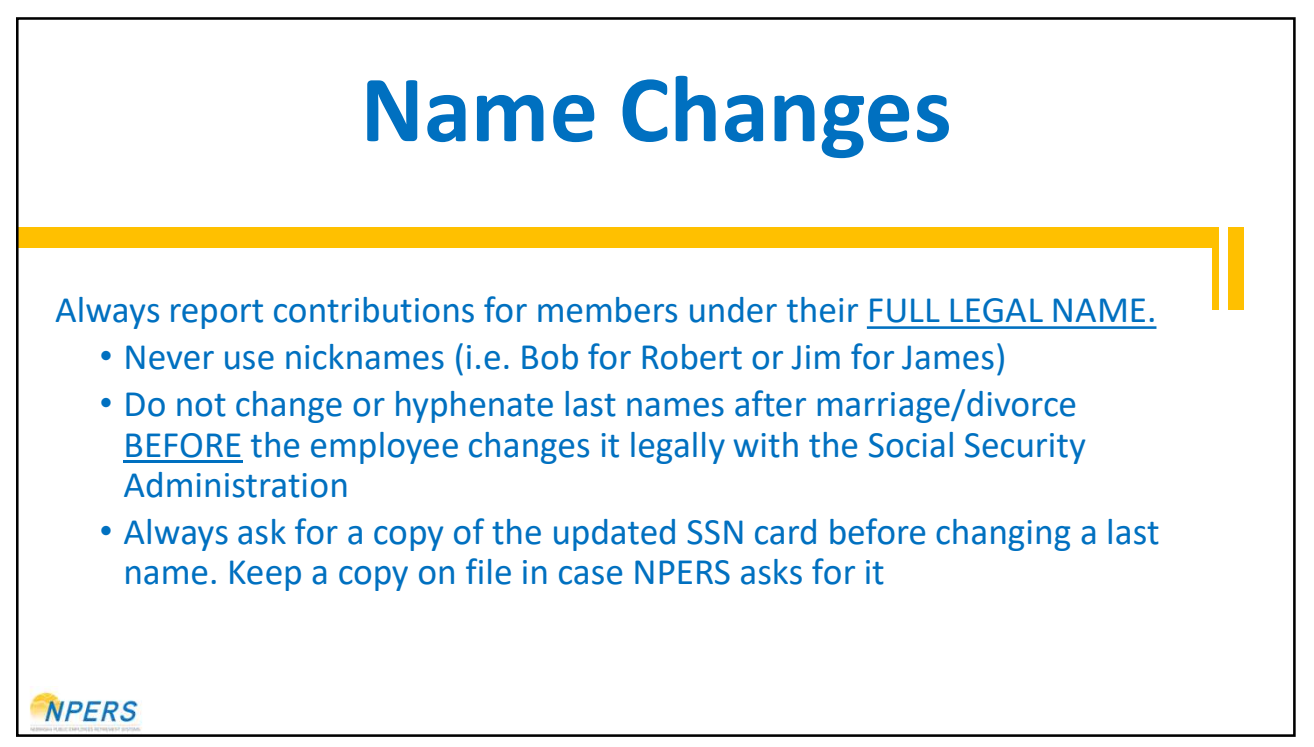

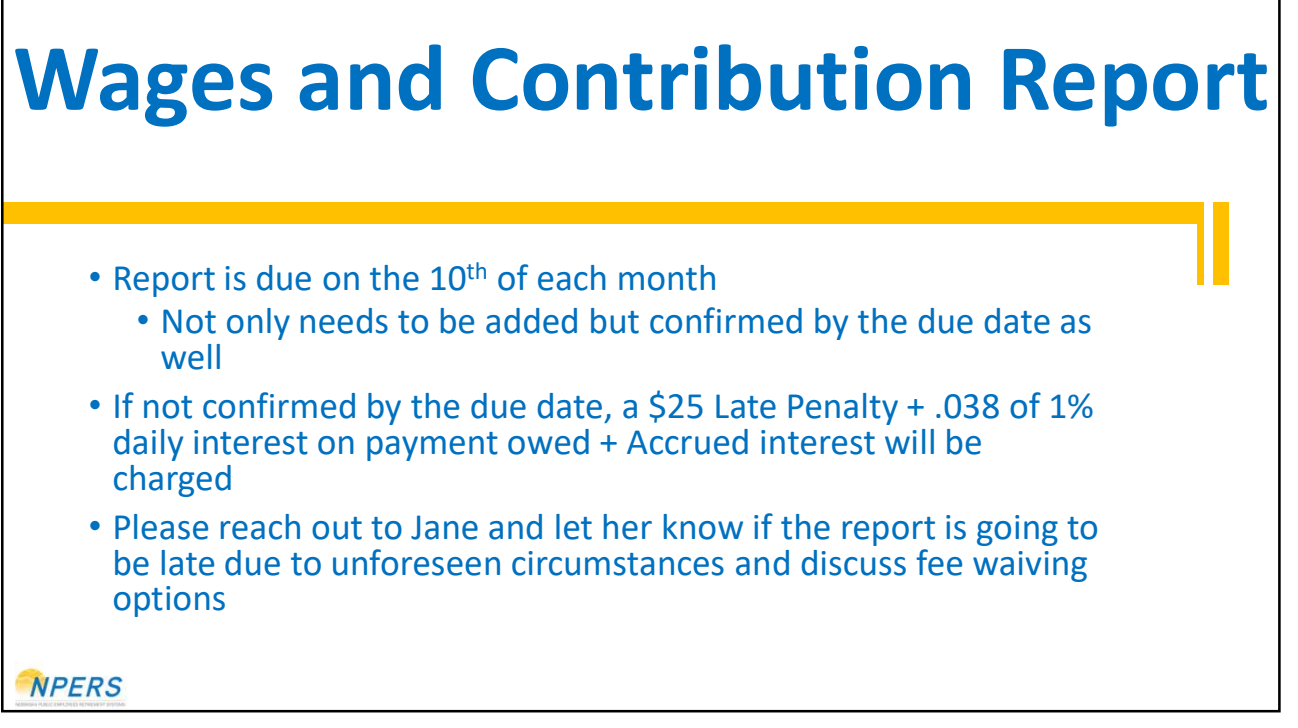

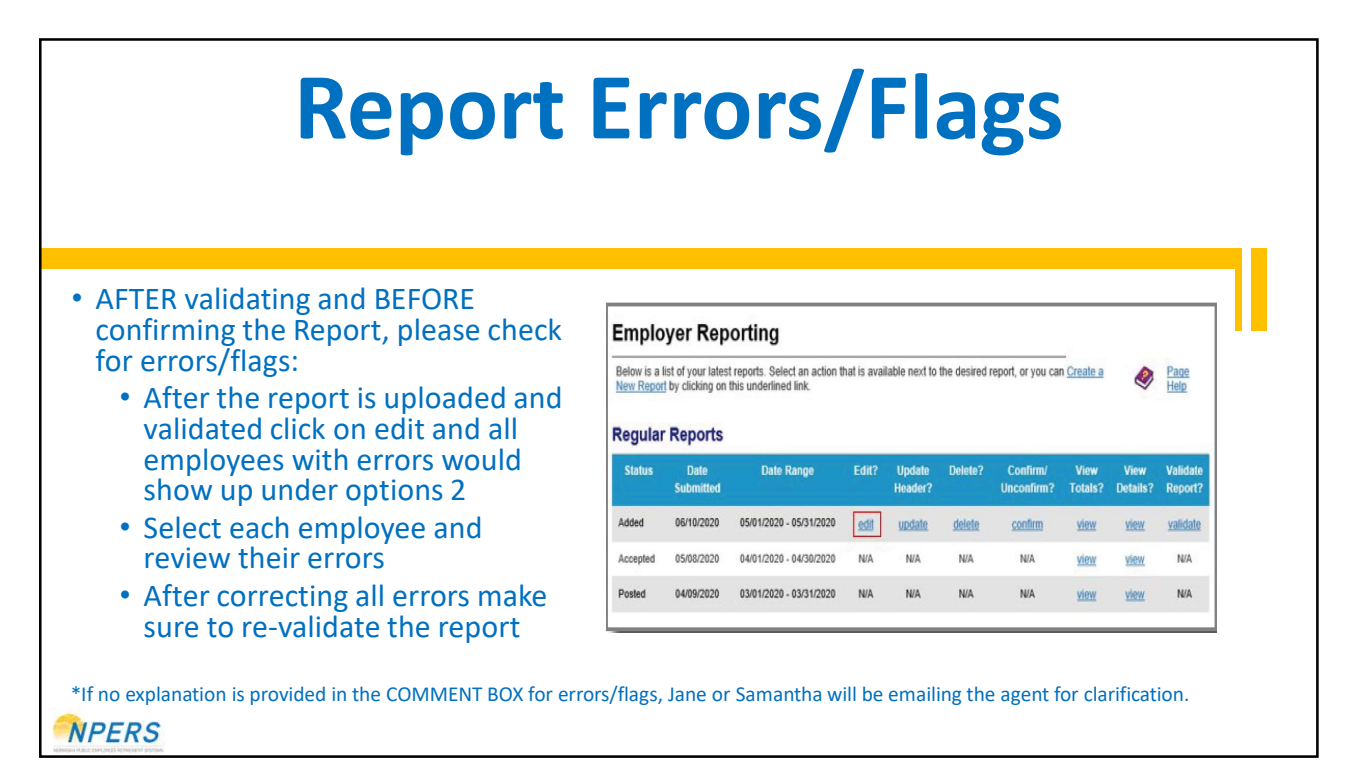

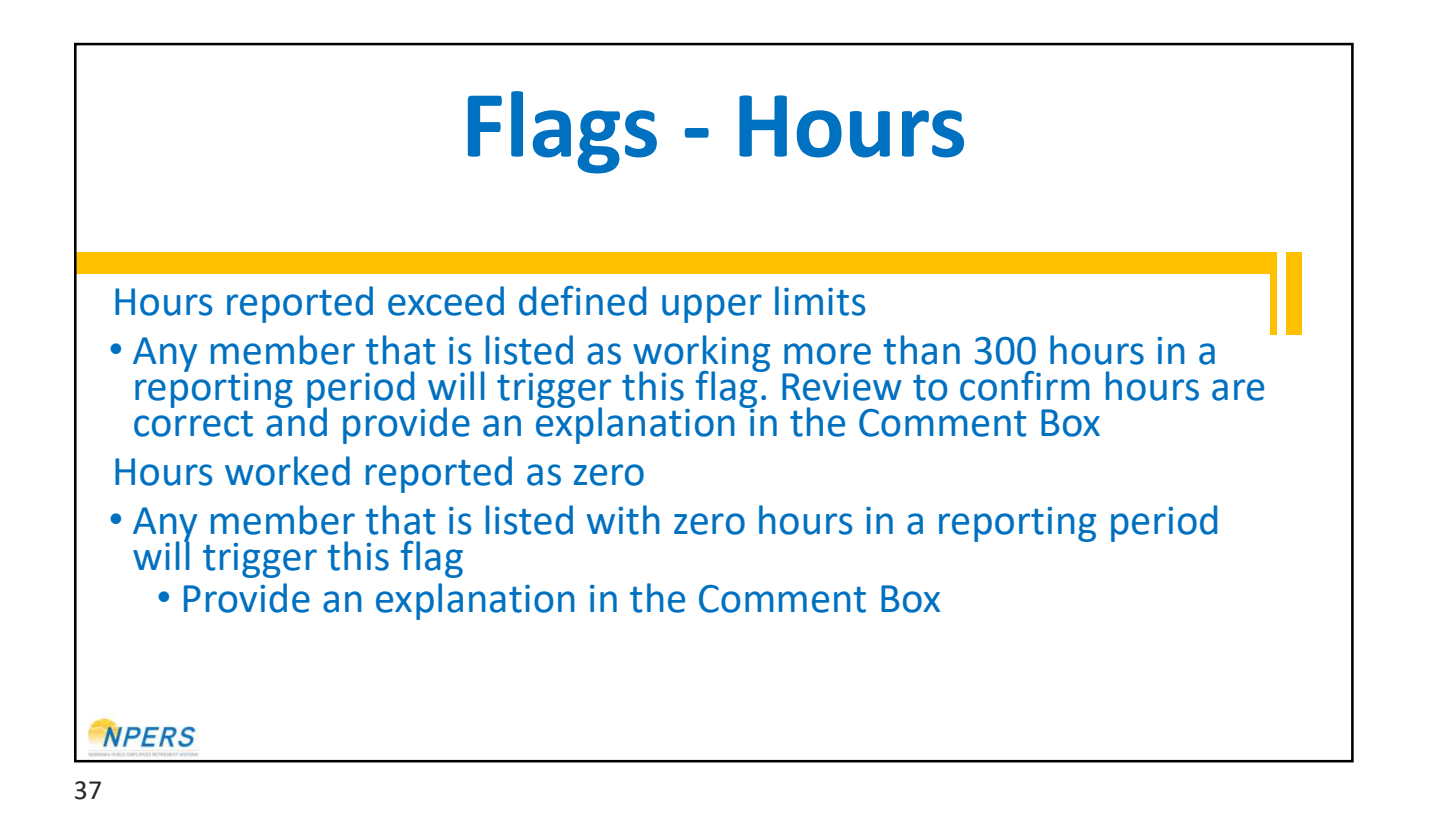

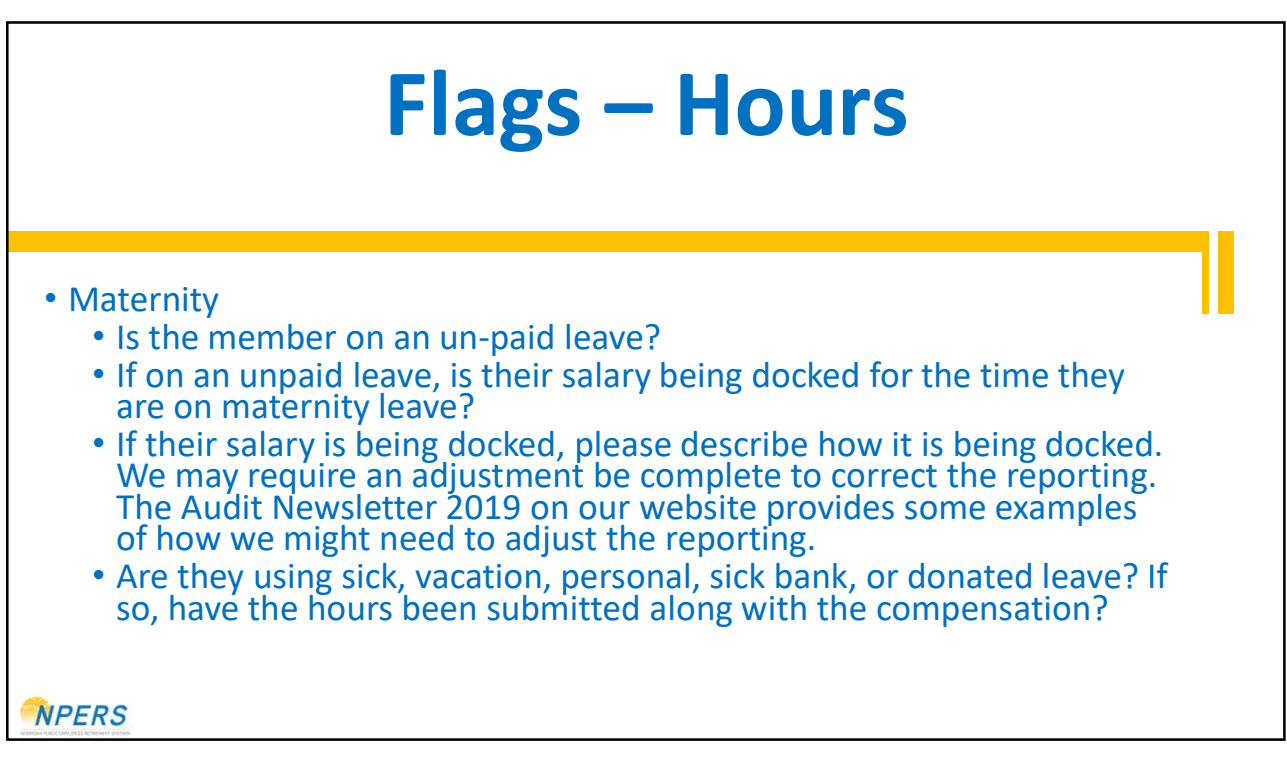

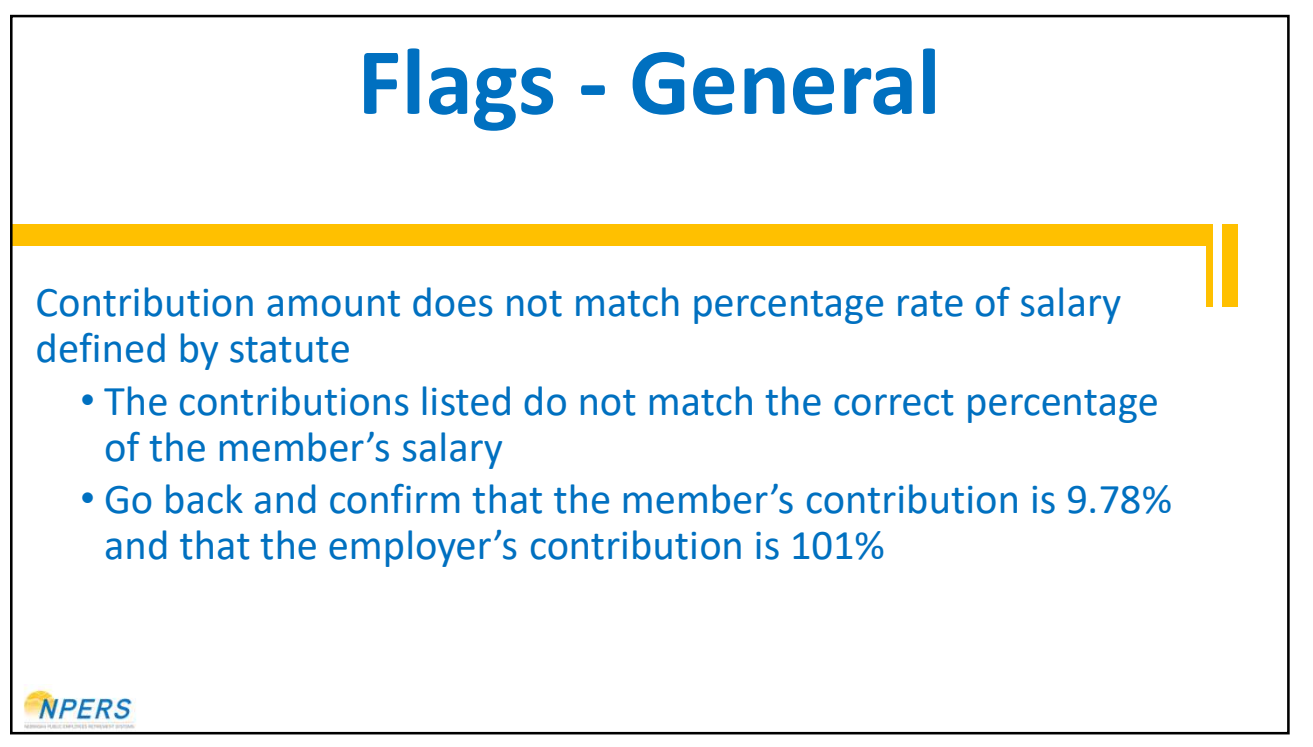

## **Flags - General**

Hire date must be within one month of pay period begin date

- There's more than one month between a member's hire date and when they first start making retirement contributions
- The most common reason for this flag is that someone who had been a part-time, non-contributor to the plan has now become eligible for the mandatory contributions. If that is the case, you simply need to change the hire date in the report to the date that they began contributions and <u>leave a note</u>

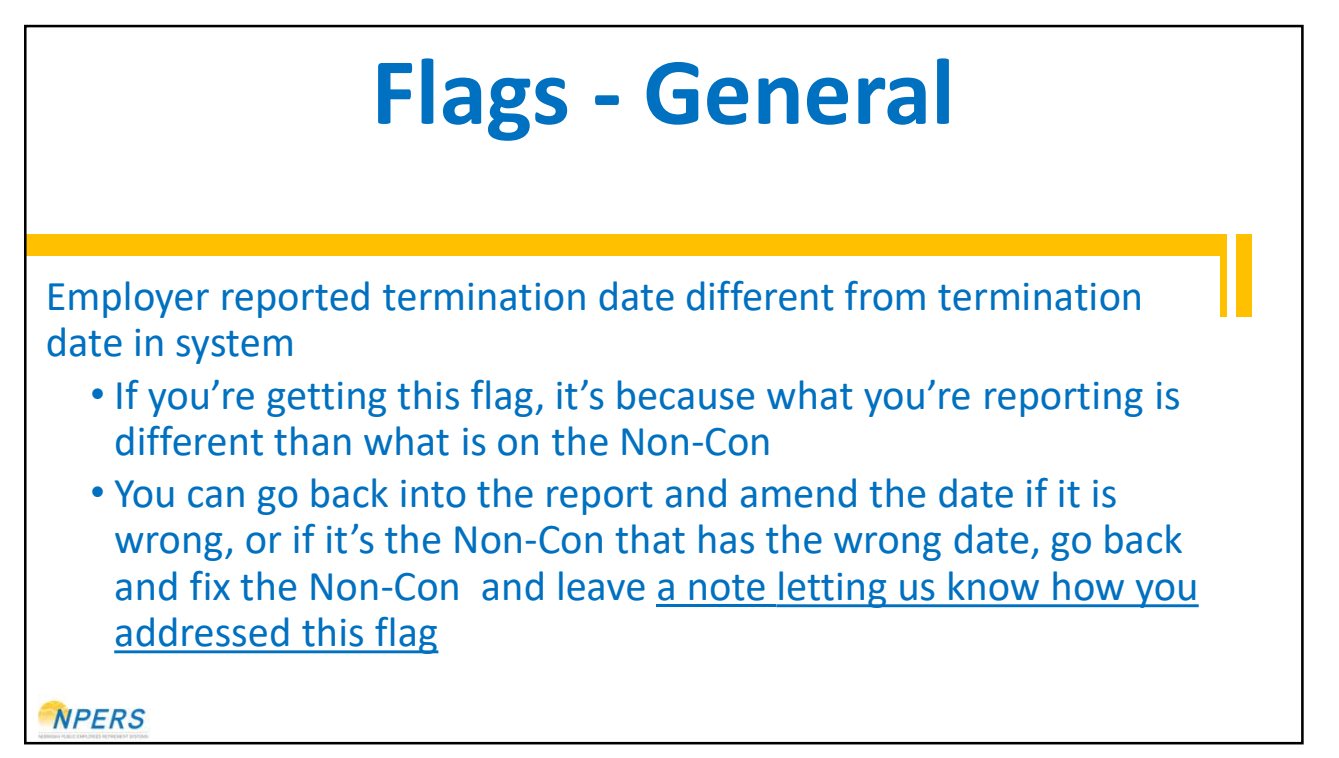

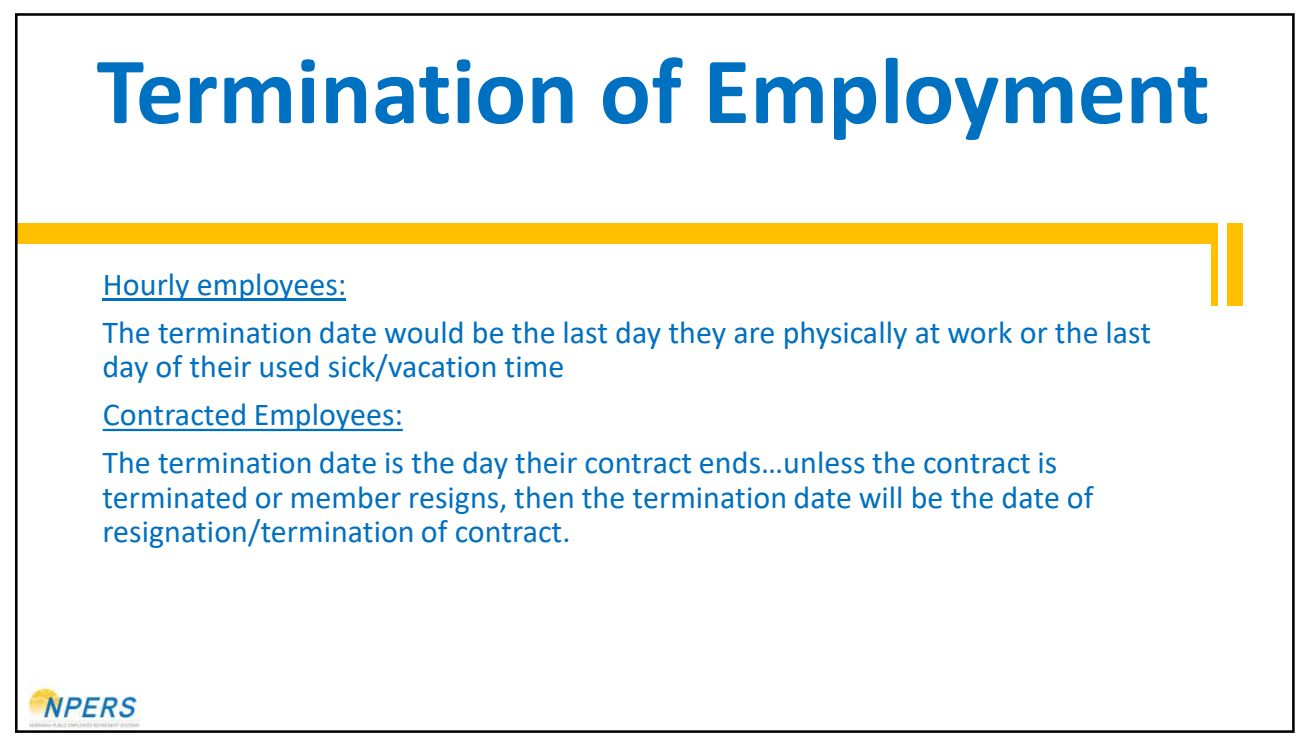

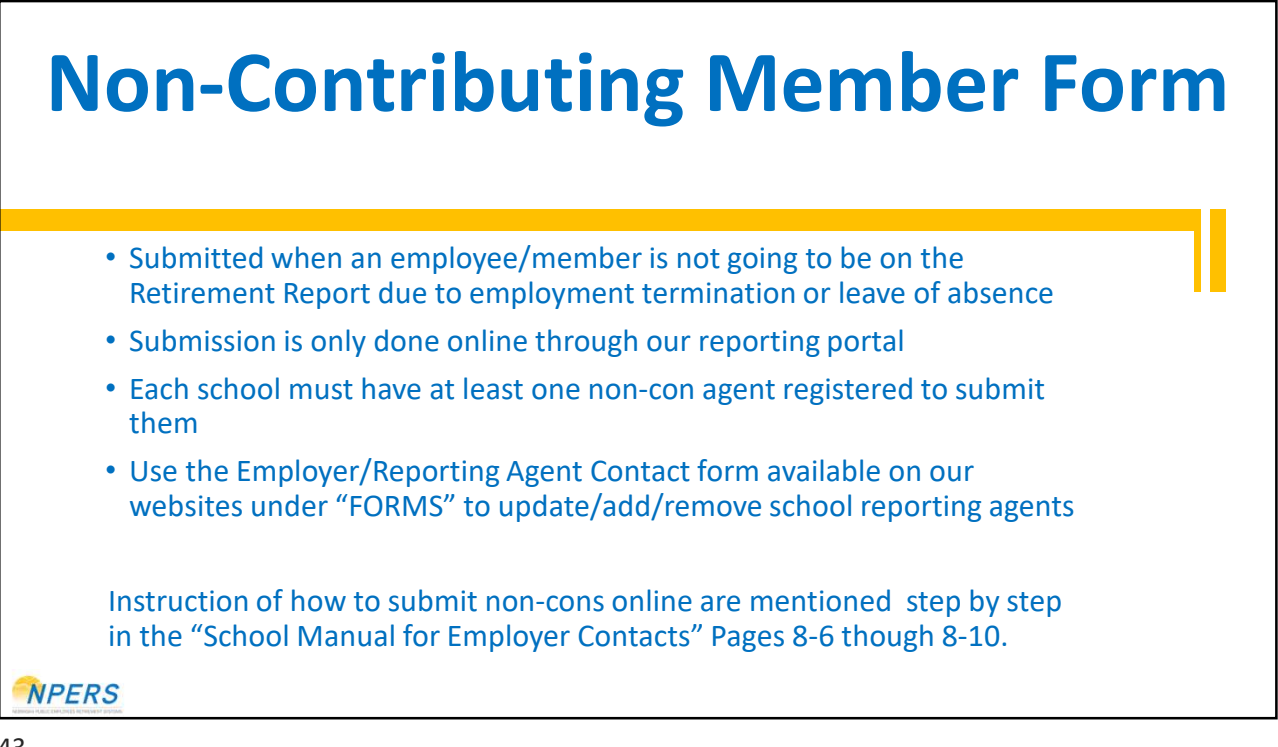